# Felhasználói Útmutató Az eBIZ Alkalmazáshoz

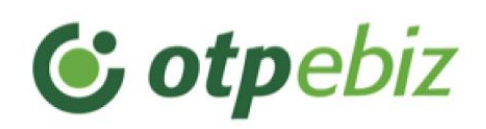

| Bevezetés                                              | 5  |
|--------------------------------------------------------|----|
| Az eBIZ használatához ajánlott informatikai feltételek | 5  |
| Az eBIZ alkalmazás elérése                             | 5  |
| Regisztráció                                           | 6  |
| Felhasználói fiók létrehozása                          | 6  |
| Vállalkozás hozzáadása                                 | 7  |
| Bankkapcsolat beállítása                               | 8  |
| Felhasználók meghívása                                 | 8  |
| NAV kapcsolat kialakítása                              |    |
| Bejelentkezés                                          | 11 |
| Kétlépcsős hitelesítés bejelentkezéskor                | 11 |
| Dashboard                                              |    |
| Bevételek                                              |    |
| Kintlévőségek                                          |    |
| Beállításaim                                           |    |
| Felhasználói beállítások                               | 17 |
| Felhasználói adatok                                    |    |
| Céges beállítások                                      |    |
| Cégadatok                                              | 20 |
| Számlázási beállítások                                 | 21 |
| Bankszámlák                                            | 24 |
| NAV beállítások                                        | 25 |
| Felhasználók                                           | 25 |
| eBIZ előfizetés                                        | 27 |
| Integrációk                                            | 28 |
| Simple                                                 |    |
| eBIZ API kulcsok                                       |    |
| Menü                                                   |    |
| Számláim                                               |    |
| Kimenő számlák                                         |    |
| Új számla kiállítása                                   |    |
| Partneradatok megadása                                 |    |
| Tételek rögzítése                                      |    |

# Tartalom

| Számlaszintű megjegyzés                                      | 39 |
|--------------------------------------------------------------|----|
| Számla előnézet megtekintése                                 | 40 |
| Számla véglegesítése                                         | 40 |
| Számla küldése                                               |    |
| Számla újraküldése, számlaküldés történetének nyomonkövetése | 43 |
| Fizetési emlékeztető                                         | 45 |
| Kimenő számla feltöltése                                     |    |
| Számlaműveletek kimenő számláknál                            | 47 |
| Bejövő számlák                                               | 49 |
| Bejövő számla feltöltése                                     |    |
| Számlaműveletek bejövő számláknál                            | 53 |
| Számlalisták                                                 | 54 |
| Számlalista tartalma                                         | 54 |
| Számlalista elemeinek letöltése                              | 54 |
| Részletes kereső                                             | 57 |
| Lenyíló ablak és műveletek                                   | 58 |
| Számlák fizetettségi státusza, összepontozás                 | 59 |
| Fizetettségi státusz                                         | 59 |
| Összepontozás                                                | 60 |
| Átutalások                                                   | 63 |
| Utalandó tételek                                             | 64 |
| Utalandó tétel létrehozása                                   | 65 |
| Tételek utalási csomagba helyezése                           | 66 |
| Utalások aláírása                                            | 68 |
| Utalások eredményei                                          | 68 |
| Tranzakciók                                                  | 70 |
| Számlatörténet                                               | 71 |
| Bankszámlakivonatok                                          | 71 |
| Partnereim                                                   |    |
| Partnerek rendezése, szűrése                                 | 72 |
| Műveletek                                                    | 73 |
| Új partner rögzítése a Partnertörzsbe                        | 73 |
| Partner típusok                                              | 73 |
| Meglévő partner szerkesztése, törlése                        | 74 |
| Partnervalidáció                                             | 75 |

| Partnerek exportálása                 |    |
|---------------------------------------|----|
| Terméktörzs                           |    |
| Termékek rendezése, szűrése           |    |
| Műveletek                             |    |
| Új termék rögzítése a terméktörzsbe   |    |
| Meglévő teremék szerkesztése, törlése |    |
| POS                                   |    |
| Vállalkozás hitelesítése              | 81 |
| POS Kereskedői Portál funkciók        | 82 |
| Elszámolói dokumentumok               | 82 |
| Bizonylatok                           |    |
| Beállítások                           |    |
| Ábrajegyzék                           |    |

# Bevezetés

Célunk egy olyan, nem tradicionális banki szolgáltatás bevezetése, amelynek segítségével a mikro- és kisvállalkozói kör bárhonnan, bármikor, biztonságosan képes napi pénzügyi feladatainak elvégzésére.

Olyan eszközt szeretnénk adni az ügyfeleink kezébe, amely minimális költség mellett egyszerűsíti a napi adminisztrációs és pénzügyi feladatokat, amellyel egy helyen kezelheti bankolási és számlázási teendőit.

Az eBIZ-zel egyszerűen tudsz online számlákat kiállítani, számlákat befogadni és néhány kattintással költségszámláidat is elutalhatod. Egyszerűsíti a könyvelői kapcsolattartást és a számlák NAV adatszolgáltatását is elvégzi helyetted!

# Az eBIZ használatához ajánlott informatikai feltételek

- A következő böngészők naprakész változata:
  - o Google Chrome
  - o Apple Safari
  - o Firefox
- JavaScript engedélyezése

Egyéb böngésző használatakor nem várt problémák, esetleges fennakadások léphetnek fel. Ebben az esetben javasoljuk valamelyik támogatott böngésző beszerzését.

Az alkalmazást úgy fejlesztettük, hogy mobiltelefonról is kényelmesen használható legyen, így nem szükséges számítógép a teljes értékű felhasználói élményhez.

# Az eBIZ alkalmazás elérése

Az eBIZ az alábbi URL címeken érhető el:

- Regisztráció: https://ebiz.otpbank.hu/Regisztracio
- Bejelentkezés: <u>https://app.otpebiz.hu/login</u>

# Regisztráció

Regisztrálni az alábbi URL címen lehet: <u>https://ebiz.otpbank.hu/Regisztracio</u>

A regisztrációhoz egy eBIZ-be még nem regisztrált, működő email címre és egy adószámra lesz szükség. Az email címet a regisztrációs felületen kell megadni, be kell írni helyesen a Captcha kódot, majd a 'Tovább' gombra kattintva a megadott email címre küldünk egy levelet.

| Ingyenes regisztráció                                                                            |
|--------------------------------------------------------------------------------------------------|
| Regisztrálj az eBIZ-be mindössze néhány perc alatt!<br>Első lépésként add meg az e-mail-címedet! |
| Email cimed                                                                                      |
| captcha delma                                                                                    |
| Tovább                                                                                           |
| 1. ábra: Regisztrációs felület                                                                   |

A levélben a 'Regisztrálok' gombra kattintva lehet megkezdeni a regisztrációt. Fontos, hogy a cég regisztrációját kizárólag a cég képviseletre jogosult vezető végezze.

# Felhasználói fiók létrehozása

A felhasználói fiók létrehozásához add meg a teljes neved, egy megfelelő erősségű jelszót és egy mobiltelefonszámot.

A hitelesítéshez a megadott telefonszámra egy megerősítő SMS kód kerül kiküldésre. A kód megadását követően be lehet jelentkezni a megadott email címmel és jelszóval.

# Vállalkozás hozzáadása

Belépést követően megjelenik egy cégnév mező, ahol kezdd el gépelni vagy a vállalkozásod nevét, vagy az adószámának első 8 karakterét.

Három karakter megadása után lenyílik a mező a felkínált találatokkal; ha megtaláltad köztük a vállalkozásod, kiválasztás után az adatokat előtöltjük az OPTEN legfrissebb céginformációs adatbázisa alapján.

| <b>&amp; otp</b> ebiz             | Köszöntünk az eBizben! 🕕                                                                                                    | C 🖂 🗘 🕞 DEMO KÁROLY 🗸                               |
|-----------------------------------|----------------------------------------------------------------------------------------------------|-----------------------------------------------------|
| 😋 Első lépések                    | $ \begin{bmatrix} \textcircled{O} \\ \textcircled{O} \end{bmatrix} \textbf{Utalás} \qquad \bigtriangledown \qquad \textbf{Számláim} \qquad \lor \qquad \textbf{Tranzakciók} \qquad \overset{\textcircled{O}}{\underset{\leftarrow}{\leftarrow}} \textbf{Partnereim} $ | 🕥 Terméktörzs 🦓 POS                                 |
| ଜ Főoldal > Új cég<br>Új cég hozz | hozzáadása                                                                                                    |                                                     |
|                                   | Cégregisztráció egyszerűen és kényelmesen           A cégregisztrációt kényelmesen elintézheted az Opten kereső segítségével. Az adatok kitölt           valóságnak való megfelelésükre. Ha manuálisan töltöd ki az adatokat, különösen figyelj a provincient         | résekor ügyelj a helyességükre és a<br>pontosságra. |
|                                   | Cégnév Q ()<br>Manuálisan adom meg a vállalkozásom adatait                                                                                                    |                                                     |
|                                   |                                                                                                    | Mégsem                                              |

2. ábra: Vállalkozás hozzáadás

| Példa                                                                                                    | Q 0    |
|----------------------------------------------------------------------------------------------------|--------|
| PÉLDA Egyesület a Szigetközi Gyermekekért<br>HU 9200 Mosonmagyaróvár, Lajtaszer utca 15 A<br>18947867-1-08 | Î      |
| PÉLDA KÉPFŐISKOLA KORTÁRS MŰVÉSZETI<br>ALAPÍTVÁNY<br>HU 3563 Hernádkak, líjúság utca 5                     | Mégsem |

3. ábra: Cégnév megadása

Amennyiben nem találtad meg a vállalkozásod nevét, vagy kézzel szeretnéd megadni az adatokat, akkor a mező alatt válaszd a "Manuálisan adom meg a vállalkozásom adatait" opciót.

A cég adatainak megadása után el kell fogadnod a büntetőjogi felelősségvállalási nyilatkozatot és az Általános Szerződési Feltételeket (ÁSZF). A vállalkozásod csak ezek elfogadását követően kerül sikeresen hozzáadásra.

# Bankkapcsolat beállítása

Ezt követően opcionálisan beállíthatod a bankkapcsolatot most, vagy utólag a regisztrációt követően a 'BEÁLLÍTÁSAIM / CÉGES BEÁLLÍTÁSOK / BANKSZÁMLÁK' menüpont alatt. A vállalkozásodhoz tartozó OTPdirekt azonosítót (HAZ ID), az OTP vállalkozói folyószámla számot, valamint az ahhoz tartozó jelszót szükséges megadnod, amelynek segítségével megtörténik a szinkronizálás.

|     | Bankkapcsolat beállítása                                                                                                    | × |
|-----|----------------------------------------------------------------------------------------------------|---|
|     | <ul> <li>A legmagasabb szintű banki biztonsági sztenderdeknek köszönhetően adataid<br/>illetéktelen külső fél számára hozzáférhetetlenek, így azokat biztonsággal<br/>megadhatod!</li> </ul> |   |
| 2OL | OTP Direkt azonosító (HAZ)                                                                                                    |   |
|     | Bankszámlaszám                                                                                                    |   |
| L   | OTP Direkt jelszó                                                                                                    |   |
|     | Bankkapcsolat beállítása                                                                                                    |   |

4. ábra: Bankkapcsolat hozzáadása

# Felhasználók meghívása

A felhasználók meghívására kizárólag az Admin vezetők képesek. Tetszőleges számú felhasználó hívható meg regisztráció során, vagy azt követően a 'BEÁLLÍTÁSAIM / CÉGES BEÁLLÍTÁSOK / FELHASZNÁLÓK' menüpontnál. Ehhez a meghívni kívánt személy nevét, e-mail címét kell megadnod, amelyre egy meghívó e-mail kerül kiküldésre. A meghívást az e-mailben szereplő

linkre kattintva lehet elfogadni. Amennyiben a meghívott fél már rendelkezik regisztrált eBIZ felhasználói fiókkal, úgy lehetősége van arra, hogy a linkre kattintva belépjen a már létrehozott profiljába és ezt követően csatlakozzon az újonnan meghívó céghez. Ekkor a 'Cégválasztó' lenyíló listában megjelenik az a cég, ahonnan a meghívást kapta "Függőben" státusszal.

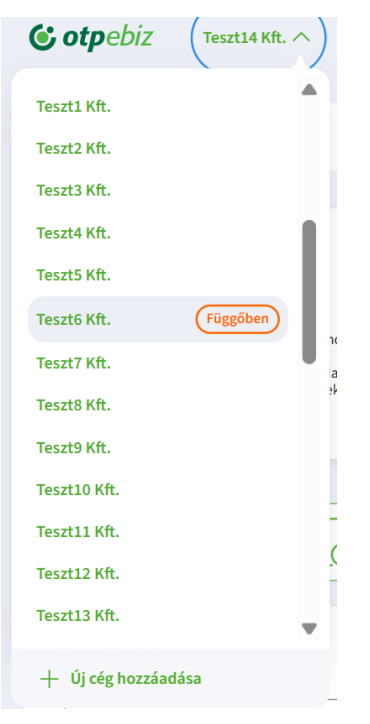

5. ábra: Függőben lévő cég

Ha rákattint, azt követően a felugró ablakban tudja elutasítani vagy elfogadni a meghívást. Egyéb esetben viszont a saját felhasználói fiók létrehozásával kell kezdeni a folyamatot. Abban az esetben, ha a meghívott személy rendelkezik OTPdirekt aláírási joggal a vállalkozásodban, az OTP direkt szerződésben foglaltak szerint miután megadta a banki azonosítóját és saját OTPdirekt jelszavát, képes lesz utalást aláírni az eBIZ felületről is.

# NAV kapcsolat kialakítása

A regisztráció utolsó lépéseként, vagy utólag, regisztrációt követően a 'BEÁLLÍTÁSAIM / CÉGES BEÁLLÍTÁSOK / NAV BEÁLLÍTÁSOK' menüpontnál a NAV kapcsolat beállítására van szükség. Ez azért különösen fontos, mert 2021. január 04-től lényegében minden belföldi adóalany által kiállított számla NAV online számlaadat-szolgáltatási kötelezettség alá esik. A beállításhoz mindenekelőtt szükség van felhasználói regisztrációra, továbbá technikai felhasználó létrehozására a NAV Online Számla rendszerben, ahol az alábbi egyedi azonosítok kerülnek kiosztásra:

- NAV Online Számla technikai felhasználónév
- NAV Online Számla technikai felhasználó jelszó
- XML aláíró kulcs
- XML cserekulcs

| egcumgmviwvo9qe                          |              | 0    |
|------------------------------------------|--------------|------|
| Jelszó                                   | •••••        | ۞ () |
| XML cserekulcs<br>4bc734BGJZFZAZ1C       |              | ()   |
| XML aláírókulcs<br>aa-b36a-80c9a8b7fde73 | 34BGJZFZ8P4Y | ()   |

6. ábra: NAV adatszolgáltatás beállítása

A technikai összekötéshez a fenti azonosítókat szükséges megadni a felületen, és ha minden adatot helyesen adtál meg, a NAV kapcsolat állapota aktív lesz. Inaktív NAV állapot esetén sikertelen az összekötés, ismételten meg kell próbálnod a kapcsolat létrehozását.

# Bejelentkezés

Az eBIZ rendszerbe a regisztráció során megadott felhasználónévvel vagy e-mail címmel, jelszóval tudsz belépni.

| <b>© otp</b> ebiz |                                                                                                    |
|-------------------|----------------------------------------------------------------------------------------------------|
|                   | Bejelentkezés<br>A belépéshez kérjük add meg az alábbi adatokat:<br>E-mail cím<br>vaniltila@cukraszda.hu                                              |
|                   | Jelszó                                                                                                    |
|                   | Bejelentkezem     Még nincs fiókom       Ezt a webhelyet a reCAPTCHA védl, és a Google Adatvédelmi irányelvei és szolgáltatási feltételel érvényesek. |
| - IIIOII          |                                                                                                    |

7. ábra: Bejelentkezési felület

Amennyiben a jelszavadat elfelejtetted, kattints az 'Elfelejtettem a jelszavam' kifejezésre. Ekkor a megadott e-mail címre küldünk egy linket, amely elvezet az új jelszó beállításához szükséges felületre, ahol könnyen tudod módosítani azt.

#### Kétlépcsős hitelesítés bejelentkezéskor

Minden olyan felhasználó, aki rendelkezik bankkapcsolattal, azoknak kétlépcsős azonosítás szükséges belépéskor a felhasználói fiók védelme érdekében. A 'Bejelentkezem' gombra kattintva a 'BEÁLLÍTÁSAIM / FELHASZNÁLÓI BEÁLLÍTÁSOK / FELHASZNÁLÓI ADATOK' alatt megtalálható telefonszámra egy SMS-t küldünk, amelyben található 8 számjegyű kódot kell a felületre megadnod.

| <b>&amp; otp</b> ebiz | V                                                                                           |   | Idökeret: 04:51 |
|-----------------------|---------------------------------------------------------------------------------------------|---|-----------------|
| 2                     | Bejelentkezés<br>A belépéshez szükséges azonosítót elküldtük SMS-ben a következő<br>számra: |   |                 |
|                       | +36** *** **24                                                                              |   |                 |
| IIII                  | Rendben Újraküldöm                                                                          |   |                 |
|                       |                                                                                             | 2 |                 |

8. ábra: SMS kód megadásának felülete

Az 'Újraküldöm' gombra kattintva van lehetőséged új megerősítő kódot kérni. A kapott kód beírására 5 perc áll rendelkezésedre, amit a jobb felső sarokban látható visszaszámláló mutat.

# Főoldal

| <b>\$ otp</b> ebiz Teszt Kft. ∨                                  | 🕻 🔗 🖻 demo géza 🗸                                                        |
|------------------------------------------------------------------|--------------------------------------------------------------------------|
| 📴 Utalás 🛛 🔀 Számlatörténet 🛛 🗮 Számláim 🖉 Partnereim 🦷          | 🕽 Terméktörzs  🚯 POS 🔗 Első lépések                                      |
| Új számlát<br>új számlát<br>átlíftok ki Új számlát<br>töltök fel |                                                                          |
| Bevételek<br>Deviza<br>Összes forintban                          | Kintlévőségek<br>Deviza<br>Összes forintban  V Intervallum Aktuális év V |
| Bruttó 1236 509 HUF                                              | Összes 1 491 812 HUF                                                     |
| Afa         188 925 HUF           Nettó         1 047 584 HUF    | Határidőn belül 142 HUF<br>Lejárt 1491 670 HUF                           |
| 1.25m                                                            |                                                                          |
| 1m -                                                             |                                                                          |
| 500e -                                                           | Határidőn belül 🥚<br>Lejárt 🛑                                            |
| 250e —                                                           |                                                                          |
|                                                                  |                                                                          |

9. ábra: eBIZ főoldal

Sikeres bejelentkezést követően a főoldal jelenik meg, amelyre elnavigálás után a bal felső sarokban lévő OTPEBIZ logóra kattintva bármikor visszatérhetsz.

A főoldal felső részén található 3 gyorsgomb, ezek segítségével van lehetőséged azonnali számlakiállításra, feltöltésre, vagy utalás indítására. Továbbá idősoros elemzés látható a bevételek, illetve kintlévőségek alakulásáról, és napi teendőidet is kezelheted.

Az alábbi műveletek végezhetőek el a felületen:

- o Dashboard
- o Cégválasztó
- o Beállításaim
- o Menü

## Dashboard

A 'FŐOLDAL' középső részén helyezkedik el, ahol lehetőséged van nyomon követni vállalatod aktuális pénzügyi helyzetét és árbevételét, kintlévőségeit.

Felépítése:

- o Bevételek
- o Kintlévőségek

#### Bevételek

Az árbevétel a kimenő számlák teljesítési dátuma alapján az adott évre vonatkozóan az alábbi felosztásban jelenik meg:

- Bruttó
- Áfa
- Nettó

| 033263 101                                   | rintba | n                |               | ~      | ~)      |     | ktuál | um —<br>is év |     |      |      | 1  |
|----------------------------------------------|--------|------------------|---------------|--------|---------|-----|-------|---------------|-----|------|------|----|
| Bruttó                                       |        |                  |               |        |         | 3   | 521   | 632           | 217 | 31   | 1 HU | JF |
| Áfa                                          |        |                  |               |        |         |     | 748   | 691           | 191 | 76   | 7 HU | JF |
| Nettó                                        |        |                  |               |        |         | 2   | 772   | 941           | 02  | 5 54 | 4 HI | JF |
|                                              |        |                  |               |        |         |     |       |               |     |      |      |    |
| 000 000m                                     |        | (14              | 58 374        | 513 60 | 2 0 3 1 | LIE |       |               |     |      |      |    |
| 000 000m<br>500 000m                         |        | 14               | 58 374<br>db) | 513 69 | 92,03 H | UF  |       |               |     |      |      |    |
| 000 000m<br>500 000m<br>000 000m             |        | 14               | 58 374<br>db) | 513 69 | 92,03 H | UF  |       |               |     |      |      |    |
| 000 000m<br>500 000m<br>000 000m<br>500 000m |        | <b>14</b><br>(80 | 58 374<br>db) | 513 69 | 92,03 H | UF  |       |               |     |      |      |    |

10. ábra: Bevételek idősoros alakulása

Alapértelmezetten az aktuális év összbevétele jelenik meg forintban, azonban mind az időszakon, mind pedig a devizán tudsz változtatni a szöveg mellett lévő lefelé mutató nyílra kattintva, és a menüből kiválasztva. Alapnézetben minden oszlop egy hónapot jelöl, negyedéves nézet esetén a naptári negyedév szerint (3 hónap megjelenítése: 01.01-03-31 vagy 04.01-06.30 vagy 07.01-09.30 vagy 10.01-12.31), havi adatot vizsgálva pedig napi bontásban látható a bevétel alakulása. Nem szerepelnek a kimutatásban a sztornózott számlák, a sztornó számlák, a díjbekérők és a számlásított díjbekérők. Minden oszlopon feltüntetésre kerül az összegük nagysága, valamint az adott oszlophoz tartozó számlák darabszáma.

# Kintlévőségek

A kintlévőségek a kimenő számlák fizetési határidejének dátuma alapján az adott évre vonatkozóan az alábbi felosztásban jelennek meg:

- Összes
- Határidőn belül
- Lejárt

| Összes forintban              | Aktuális év             |
|-------------------------------|-------------------------|
| Összes                        | 114 555 HUF             |
| Határidőn belül               | 83 236 HUF              |
| Lejárt                        | 31 319 HUF              |
| Határidőn belül 🔶<br>Lejárt 🛑 | 83 235,8 HUF<br>(26 db) |

11. ábra: Kintlévőségek alakulása

Alapnézetben itt is az aktuális évre vonatkozó kintlévőségek fognak megjelenni forintban, amelyeken szintén módosíthatsz ugyanúgy, mint a bevételek esetében. Az összegek és a számlák darabszáma ugyancsak megjelenítésre kerül a kördiagram esetében is.

# Cégválasztó

| € otpebiz DemoKft. ∨ | ( M Å | DK | DEMO KÁROLY | ~ |  |
|----------------------|-------|----|-------------|---|--|
|----------------------|-------|----|-------------|---|--|

#### 12. ábra: Céglista lenyíló

Az eBIZ felhasználói korlátlan mennyiségű céget regisztrálhatnak a rendszerben, így egy profil alatt több cég pénzügyeit és számlázását is tudod kezelni. Új cég regisztrálásához a 'Cégválasztó' menüben a lefelé mutató nyílra kattintva válaszd az 'Új cég hozzáadása' opciót.

A menüben a lenyíló listából tudod kiválasztani, hogy melyik vállalkozásoddal kívánsz éppen dolgozni.

# Beállításaim

A jobb felső sarokban lévő lefelé mutató nyílra lépve a 'BEÁLLÍTÁSAIM'-ra kattintva tudod felhasználói és céges adataidat módosítani.

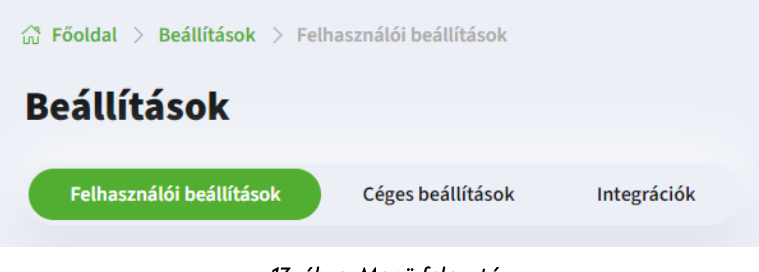

13. ábra: Menü felosztás

A menüt 3 részre osztottuk:

- o Felhasználói beállítások
- o Céges beállítások
- o Integrációk

## Felhasználói beállítások

A 'FELHASZNÁLÓI BEÁLLÍTÁSOK' menüpont tartalmazza személyes adataidat.

| Felhasználói beállítások     Céges beállítások     Integrációk       Felhasználói adatok     O     Jelszó módosítás       Profil adatok módosítása, profilkép     Jelszó megváltoztatása |
|----------------------------------------------------------------------------------------------------|
| Felhasználói adatok     O     Jelszó módosítás       Profil adatok módosítása, profilkép          \[         \screde =         \]           Jelszó megváltoztatása                       |
| ıozzáadása                                                                                                    |

#### Felhasználói adatok

Ezen az oldalon tudod az olyan profilodhoz tartozó adataidat kezelni, mint például a név, e-mail cím, telefonszám. Megváltoztatásukhoz csak kattints az adatsor mellett megjelenő ceruza ikonra. Fontos, hogy egyszerre csak az egyik felhasználói adatot tudod megváltoztatni.

| Felhasználói beállíta | ások                |                |    |  |
|-----------------------|---------------------|----------------|----|--|
|                       | Felhasználói adatok |                |    |  |
|                       | Teljes nev          | Demo Károly 🖉  | DK |  |
|                       | Telefonszám         | +36111111111 🖉 |    |  |
|                       |                     |                |    |  |

15. ábra: Felhasználói adatok szerkesztése

Email cím módosítás esetén a megadott telefonszámodra SMS-ben küldünk ki egy kódot. A változtatás csak azt követően lesz végleges, ha ezt megadod a felületen.

| Email c | ím módosítás megerősítése                                                       | × |
|---------|---------------------------------------------------------------------------------|---|
| F       | Az email címed módosításához szükséges azonosítót elküldtük SMS-ben a következő |   |
|         | telefonszámra:<br>+36** *** **46<br>04:53                                       |   |
|         | Megerősítő kód                                                                  |   |
|         | Email cím módosítása                                                            |   |
|         |                                                                                 |   |

16. ábra: SMS kódos megerősítés email cím módosításnál

Amennyiben pedig a telefonszámodat kívánod megváltoztatni, ebben az esetben az email címedre kerül kiküldésre egy értesítés a telefonszám módosításról, ahol a 'Megerősítem a telefonszámomat' gombra kattintva fog a teljes módosítási folyamat végbe menni. Fontos, hogy a folyamat során maradj bejelentkezve a fiókodba!

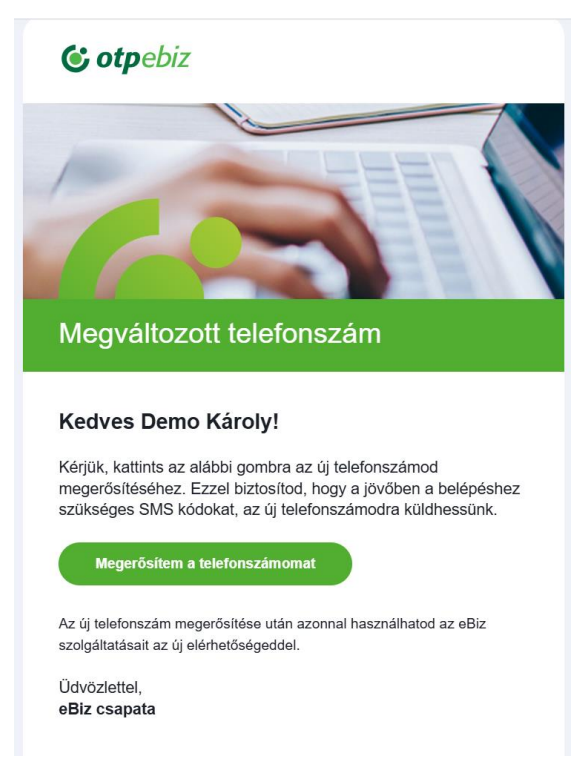

17. ábra: Telefonszám módosításhoz kiküldött email

Új jelszót a "Jelszó módosítás" csempén tudsz beállítani, míg a felület megjelenését a "Téma" alatt tudod testreszabni.

| Téma beállítása                                                                                                    |  |
|----------------------------------------------------------------------------------------------------|--|
| (i) A sötét mód számos előnnyel jár. Csökkenti a szem terhelését, különösen gyenge fényviszonyok<br>között, és energiatakarékosabb OLED és AMOLED kijelzőkön. A sötét háttér és világos szöveg<br>kombinációja javítja az olvashatóságot és csökkenti a szemfáradtságot. Emellett a sötét mód<br>modern és elegáns megjelenést biztosít az alkalmazásoknak. |  |
| Válassz megjelenést az eBiz felületéhez!<br>Világos Sötét  A rendszer beállításai                                                                                                    |  |
| Mentés                                                                                                    |  |
| 18. ábra: Téma beállítás                                                                                                    |  |

# Céges beállítások

Ezen a felületen tudsz bármilyen regisztrációkor megadott céges, illetve a számlázáshoz szükséges adatot módosítani szükség esetén.

| Childsenator Bedalitasok                                   | Ceges Dealiftasok | Integrációk                                                                                                    |                                                                                                   |   |
|------------------------------------------------------------|-------------------|----------------------------------------------------------------------------------------------------|---------------------------------------------------------------------------------------------------|---|
| Cégadatok<br>Vállalkozás adatalnak módosítása<br>Részletek |                   | Számlázási beállítások<br>Számlázó alapértelmezéseinek beállítása,<br>számlaküldés sablon szöveg módosítása<br>Részletek | Bankszámlák<br>OTP bankkapcsolat beállítása, egyéb<br>bankszámla hozzáadása, törlése<br>Részletek |   |
| NAV beállítások<br>NAV Online Számla kapcsolat beállítása  |                   | Felhasználók<br>Új felhasználó meghívása, jogosultság<br>beállítása                                                      | eBIZ előfizetés<br>Előfizetési csomag váltása, előfizetés<br>felfüggesztése                       | Z |

#### Cégadatok

A vállalkozásod alapadatait (mint például a cégnevet, adószámot, székhelyet stb.), illetve az adózás szempontjából releváns paramétereit a 'CÉGADATOK' menüpontban tudod beállítani. Számlakiállítás során ezek az adatok kerülnek a számlaképre szállítóként.

| Cégnév                | Demo Kft.     |
|-----------------------|---------------|
| Cégforma              | Kft.          |
| Adószám               | 1111111-4-44  |
| Közösségi Adószám     | HU1111111     |
| Csoportazonosító szám | 11111111-5-44 |
| Nyilvántartási szám   | 01-10-041585  |
| Ország                | Magyarország  |
| lrányítószám          | 1051          |
| Település             | Budapest      |
| Közterület neve       | Nádor         |
| Közterület jellege    | utca          |
| Házszám               | 16.           |
| Épület                | B épület      |
| Lépcsőház             | 123           |
| Szint                 |               |
| Ajtó                  |               |
|                       |               |

#### 20. ábra: Cégadatok szerkesztése

A vállalkozásod adatai közül egyedül a belföldi adószám mező első 8 számjegye (törzsszám) van védve a későbbi módosítás ellen. Az adószám törzsszámának módosulása esetén javasolt inkább egy új felhasználói fiókot, profilt létrehoznod, a számlasorszám-tartomány adószámok közötti átörökítésének elkerülése érdekében. Ezen általános elv alól kivételt képeznek az átalakulás egyes esetei.

#### Számlázási beállítások

A számlakiállításhoz elengedhetetlen adatok alapértelmezett értékeit tudod itt megadni, ezáltal is gyorsabbá téve a számlázás folyamatát. A megadott paramétereket továbbra is van lehetőséged számlakiállítás során megváltoztatni a lenyíló menük segítségével.

| Számla formátuma                      | Elektronikus |
|---------------------------------------|--------------|
| Számla nyelve                         | Magyar       |
| Fizetési mód                          | Átutalás     |
| Deviza                                | HUF          |
| Fizetési határidő gyorsgombok értékei | 8, 9, 30     |
| Alapértelmezett áfakulcs              | 27%          |
| Pénzforgalmi elszámolás               | Nem          |

#### 21. ábra: Számla alapértelmezett adatainak szerkesztése

Amennyiben a pénzforgalmi elszámolás értéket választottad ki, úgy a jogszabály szerint a 'Pénzforgalmi elszámolás' alapértelmezett megjegyzés szerepelni fog a számlaképen minden esetben. Az eBIZ-ben önszámla kiállítására, vagyis a szállító nevében a vevő által – a vevő eBIZ fiókjából – történő meghatalmazotti számlázásra nincs lehetőség. Nincs lehetőség továbbá pénzügyi képviselő rögzítésére sem.

Új számlatömböt a 'Számlatömb' csempénél az 'Új számlatömb hozzáadása' gombra kattintva a felugró ablakban van lehetőséged megadni.

| Számlatömb |        |                 | Új számlatömb hozzáadása |
|------------|--------|-----------------|--------------------------|
| Megnevezés | Előtag | Alapértelmezett |                          |
| Tömb teszt | ТОМВ   | Igen            | Ø                        |
| Teszt1     | ALMA   | Nem             | Ø                        |
| Teszt2     | DE     | Nem             | Ø                        |
| EINV       | EINV   | Nem             | Ø                        |
| Teszt3     | МА     | Nem             | Ø                        |
| Teszt4     | POS    | Nem             | 0                        |
| Teszt5     | REG    | Nem             | 11 <i>d</i>              |
|            |        |                 |                          |

22. ábra: Új számlatömb létrehozása

Adj meg egy tetszőleges nevet, majd egy maximum 5 karakter hosszúságú előtagot. Az egyedileg felvitt számlatömböd formátuma a következőképpen épül fel: MINTA-2025-1. Minden számlatömb sorszáma 1-től indul, és a sorszámozás az adott sorszámtartományon belül folyamatosan, ismétlés- és kihagyásmentesen történik. Továbbá minden esetben tartalmazni fogja a kiállítás dátumának évszámát, amely évváltást követően automatikusan frissül, ezzel egyidejűleg a sorszámozás újraindul az 1-es sorszámmal.

| Számlatöm | b hozzáadása               | × |
|-----------|----------------------------|---|
|           | Megnevezés                 |   |
|           | Előtag                     | 0 |
|           | Alapértelmezett számlatömb | 0 |
|           | Hozzáadás                  | 0 |

23. ábra: Számlatömb adatainak megadása

A számlázó beállítások mellett megadhatsz céglogót, illetve a számlán egy automatikusan megjelenő alapértelmezett megjegyzés szöveget is, melyet a későbbiekben számlákiállítás során szabadon átírhatsz.

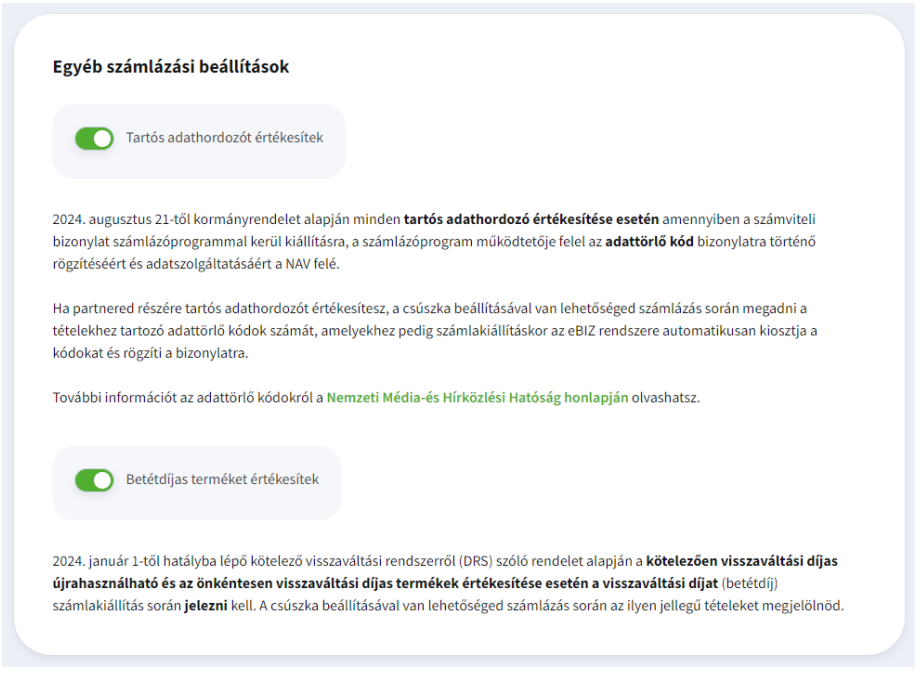

24. ábra: Egyéb számlázási beállítások

Az 'Egyéb számlázási beállítások' alatt találhatóak azok a beállítások, amelyek használata csak bizonyos kontextusban kötelezőek számlakiállítás során.

#### Tartós adathordozót értékesítek csúszka

Ha tartós adathordozót értékesítesz (pl. laptop, telefon, pendrive stb.) fontos, hogy a csúszkát beállítsd, ugyanis a 2024. augusztus 1-től hatályba lépő kormányrendelet előírja, hogy ebben az esetben a fogyasztó részére adattörlő kód átadása kötelező. Az adattörlő kódok megadásáról bővebb információt az 'Új számla kiállítása / Tételek rögzítése' bekezdésben olvashatsz.

#### Betétdíjas terméket értékesítek csúszka

Amennyiben betétdíjas terméket értékesítesz, számlakiállítás során a betétdíjat jelezni kell. Ehhez a 'Betétdíjas terméket értékesítek' csúszkát kapcsold be, ugyanis ez fogja lehetővé tenni, hogy megjelenjen a termék jelöléséhez szükséges 'A tétel betétdíj jellegű' checkbox a tétel blokkokban. Bővebben a betétdíjas jelölésről az 'Új számla kiállítása / Tételek rögzítése' bekezdés tartalmaz.

#### Bankszámlák

A 'BANKSZÁMLÁK' csempében található bankszámlák között szerepelnek egyrészt az OTP bankkal szinkronizált vállalkozói folyószámlák, másrészt pedig azok a bankszámlák, amelyeket manuálisan adsz hozzá a cégedhez.

| TP Direkt bankszámlák      |                   |                                                  |                | Bankkapcsolat beállítása |
|----------------------------|-------------------|--------------------------------------------------|----------------|--------------------------|
| Név                        | GIRO számlaszám   | IBAN számlaszám                                  | Deviza         | Alapértelmezett          |
| OTP számla                 | 11711111-08080808 | HU78 1171 1111 0808 0808 0000                    | HUF            | lgen Ø                   |
|                            |                   |                                                  |                |                          |
| gyéb bankszámlák           |                   |                                                  | <b>D</b> ecise | + Bankszámla hozzáadása  |
| Nev<br>Egyéb bankszámla I. | GIKO Szamiaszam   | IBAN szamiaszam<br>HU36 1171 1111 2121 0808 0880 | EUR            | Nem 🗊 🧷                  |
|                            |                   |                                                  |                |                          |
| Egyéb bankszámla II.       | 11755555-12345678 |                                                  | HUF            | Nem 🔟 🖉                  |

25. ábra: OTP-s és Egyéb bankszámlák

Ezeket a bankszámlaszámokat a későbbiekben számlakiállítás során tudod majd kiválasztani, OTPdirekt-es bankszámla esetén pedig az átutalásnál is.

#### Alapértelmezett bankszámla jelölés

Az ehhez szükséges beállítást a lista végén található ceruza ikonra kattintva a felugró ablakban tudod megtenni. OTPdirekt-es bankszámla esetén ez automatikusan alapértelmezett lesz számlakiállításnál és utalásnál is egyaránt. Egyéb bankszámlánál pedig csak a számlakiállításnál értelmezhető alapértelmezettként, az utalás során ekkor az OTPdirekt-es bankszámlák közül a lista legelső eleme fog megjelenni. Egyszerre csak egy típusú bankszámla választható alapértelmezettnek, legyen az Egyéb vagy OTP-s.

#### NAV beállítások

Az online számlaadat-szolgáltatáshoz szükséges NAV kapcsolat beállítása ezen a felületen végezhető el a NAV Online Számla felületen generált technikai kulcsokmegadásával.

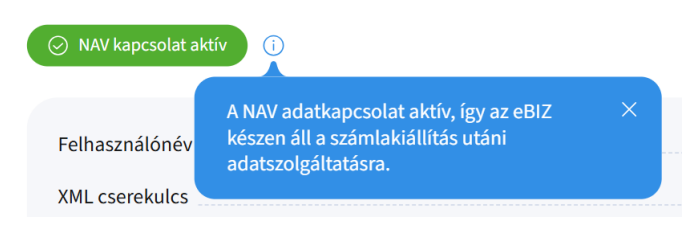

26. ábra: Beállított NAV kapcsolat

A megfelelő kulcsok megadását követően a NAV kapcsolat aktív állapotba kerül, inaktív jelzés esetén a kapcsolat kialakítása sikertelen. Ez esetben kérjük ellenőrizd a bevitt kulcsokat, és ismételd meg a műveletet. Aktív NAV kapcsolat nélkül számlakiállításra a felületen nincs lehetőség.

#### Felhasználók

A 'FELHASZNÁLÓK' alatt jelennek meg a cégedhez tartozó már csatlakozott munkatársak, és a még csak meghívott felhasználók.

| unkat | társak                                                         |     |    |                                                                            |   |   |
|-------|----------------------------------------------------------------|-----|----|----------------------------------------------------------------------------|---|---|
| TE    | Teszt Elek<br>teszt.ele@tesztkft.hu<br>Vezető                  | 0 8 | DM | <b>Demo Márton</b><br>demo.marton@demokft.hu<br>Vezető                     | 0 | C |
| TK    | Teszt Könyvelő<br>ebizkonyvelo@mailinator.com<br>Könyveló      | 0 8 | TA | <b>Tesz Anna</b><br>teszt.anna@tesztkft.hu<br>Vezető                       | 0 | e |
| TF    | Teszt Ferenc<br>eszt. Kerenc@tesztktt.hu<br>Admin vezető       | ,   | TE | <b>Teszt Elemér</b><br>tesztelemer@tesztkt.hu<br>Operatív munkatárs        | 0 | E |
| TK    | <b>Teszt Kíra</b><br>tes@gmail.com<br>Könyveló                 | 0 🗈 |    |                                                                            |   |   |
| eghív | ottak                                                          |     |    |                                                                            |   |   |
| DL    | Demo Lajos Folyamatban ()<br>demo Lajos@demokft.hu<br>Könyvelö | â   | DK | Demo Károly Folyamatban ()<br>demo karoly@demoktl.hu<br>Operativ munkatārs |   | Ū |
| TE    | Teszt Erik Folyamatban                                         | Ū   |    |                                                                            |   |   |

27. ábra: Felhasználó lista

A kiküldött meghívó 14 napig érvényes. Minden meghívott felhasználónál az információs buborékban láthatod, hogy a kiküldött meghívó még hány napig érvényes.

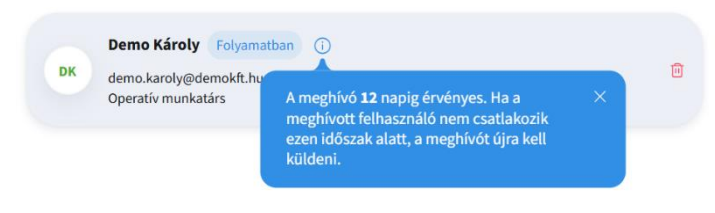

28. ábra: Meghívó érvényessége

Ha 14 napon belül nem történik meg a meghívott fél részéről a csatlakozás, a kiküldött email érvényét veszíti. Ekkor az admin vezetőnek egy újabb meghívást kell indítványoznia a meghívni kívánt felhasználó részére. Azok a felhasználók, akik kaptak meghívót, de még nem fogadták el inaktívak, azaz még nem férnek hozzá a cég eBIZ felületéhez.

Admin vezetőként indíthatsz új felhasználói meghívást, a már meglévő felhasználót törölheted, jogosultságát módosíthatod, de az adminisztrátori jogosultságodat át is adhatod más felhasználó számára aki a céged munkatársa.

#### Felhasználói jogosultságok

A felhasználók jogosultságainak szabályozására kizárólag az Admin vezetői szerepkörrel rendelkező munkatárs jogosult. Admin szerepkört az a személy kap, aki a céget először hitelesítette, így ő fog rendelkezni a legszélesebb jogosultsági körrel.

A felhasználók részére a jogosultságokat az Admin vezető a meghívás során állítja be, amin a későbbiekben még módosíthat.

Az egyes felhasználók jogosultságait előre meghatározott tartalmú jogosultság-csomag közül választhatsz ki az elérhető szolgáltatások szintjén. Ilyen jogosultság-csomagok az alábbiak:

- Vezető
- Operatív munkatárs
- Könyvelő

#### Jogosultságok részletes tartalma

|          | Onorstív munkstáre           |   |
|----------|------------------------------|---|
| Felhaszr | náló módosítása              | × |
|          | Meghívott neve Demo Tina     |   |
|          | Meghivott email címe         |   |
|          | Vezető V                     |   |
|          | Mégsem Módosítom az adatokat |   |

Fontos, hogy bizonyos alapfunkciókkal minden felhasználó rendelkezik.

29. ábra: Felhasználói jogosultság szerkesztés

Bizonyos jogosultságok – mint pl. előfizetői csomagmódosítás, felhasználók menedzselése – az Admin vezető alapjogosultsága.

#### eBIZ előfizetés

A számlázást és utalást lehetővé tevő funkciók ingyenesen elérhetőek, azonban a további lehetőségeket csak az előfizetési csomagok függvényében tudod igénybe venni. Három féle csomag közül választhatsz:

- Pro csomag
- Standard csomag
- Free csomag

Csomagok tartalmáról bővebben a "Csomag részletei" linkre kattintva a <u>https://ebiz.otpbank.hu/Mennyibe\_kerul</u> oldalon találsz részletes információt.

Fontos kiemelni, hogy az eBIZ platform adójogi, számviteli és egyéb jogi szempontból nem tekinthető archiválási platformnak aktív előfizetés esetén sem, sem a papíralapú, sem az elektronikus dokumentumok tekintetében. A számlák, NAV adatszolgáltatási visszaigazolások, és minden más, adó-, számviteli vagy más jogszabály szerint kötelezően archiválandó adat és állomány megfelelő megőrzéséről az eBIZ használata során is a felhasználóknak kell gondoskodnia.

| Free csomag                                                                                                    | Standard csomag                                                                                                    | Pro csomag kiválasztva                                                                                                    |
|----------------------------------------------------------------------------------------------------|----------------------------------------------------------------------------------------------------|----------------------------------------------------------------------------------------------------|
| 0 FT + áfa/ hó                                                                                                    | 1790 FT + áfa/ hó                                                                                                    | 2790 FT + áfa/ hó                                                                                                    |
| Azoknak a vállalkozásoknak, akik NAV-ra kész<br>online számlázót keresnek. A FREE csomagban a<br>legfontosabb funkciók (számlázás, utalás)<br>díjmentesen elérhető. | Azoknak a vállalkozásoknak, amelyek nagyobb mennyiségű számlát állítanak<br>ki, és az alapfunkciókon túl szeretnék megkönnyíteni a mindennapi<br>munkavégzésüket kényelmi funkciókkal (fizetési emlékeztetők, könyvelői<br>kapcsolattartás). | Azoknak, akik szeretnék a termékeiket kezelni,<br>értesülni arról, ha egy partnerűk eljárás alá<br>kerül, és akik szeretnének pénzügyeikról<br>kimutatásokat látni.<br>A csomonad més 22 napie lesz eltér |

30. ábra: Választható előfizetési csomagok

## Integrációk

Ez a menüpont fogja tartalmazni azokat a kiegészítő szolgáltatásokat, amelyeket igénybe vehetsz

a rendszer használata során bővítve az alapfunkciók kínálatát.

| Felhasználói beállítások                        | Céges beállítások | Integrációk                                                 |
|-------------------------------------------------|-------------------|-------------------------------------------------------------|
| <b>Simple</b><br>OTP Simple kapcsolat beállítás | <u>~</u> 3        | eBIZ API kulcsok<br>eBIZ API kulcs generálása, megtekintése |
| Részletek                                       |                   | Részletek                                                   |

31. ábra: Integrációk

#### Simple

A Simple kapcsolat kialakítása lehetővé teszi számodra, hogy a kiküldött számlákat vevőid online a SimplePay-en keresztül fizessék ki.

| Simple kereskedői azonosító<br>12345678                                                                                                    |
|----------------------------------------------------------------------------------------------------|
| Miért hasznos számomra?                                                                                                    |
| A SimplePay fiókod összekötheted az eBIZ fiókoddal közvetlenül. Ezáltal a kiállított számláidon lehetőséged lesz beállítani, hogy a vevőid<br>kifizethessék az általad kiküldött számlát online a SimplePay fizetési felületén. Ezzel egy kényelmes és megbízható fizetési módot kínálsz a<br>partnereidnek és így várhatóan hamarabb kerülnek kiegyenlítésre a kiállított számláid.                                                                                                    |
| Mit kell tennem?                                                                                                    |
| Szerződéskötés a SimplePay-el. A kereskedői elfogadó hely regisztrációját az alábbi linken tudod megtenni a SimplePay oldalán:<br>https://simplepay.secure.force.com/register Az összekötéshez szükséges kereskedői azonosító és a hozzá tartozó titkos kulcs kimásolása a<br>SimplePay fiókodból. A kimásolt kereskedői azonosító és a hozzátartozó titkos kulcs beillesztése az eBIZ-be<br>(app.otpebiz.hu/settings/simple) SimplePay fizetés elfogadása a számlakiállítás során (csak az alábbi fizetési módok esetén: Átutalás,<br>Bankkártya, Csekk, Ajándékutalvány, Simple pay, Egészségpénztári kártya, SZÉP kártya, Utánvét, Utalvány, Kupon). |
| Mentem a változtatásokat                                                                                                    |
| Felhívjuk a figyelmet, hogy az eBIZ platformon megjelenő kártyás fizetési lehetőség tekintetében az OTP Bank Nyrt. a platformon csak technikai szolgáltatást<br>nyút, ezért külön díjat nem számít fel ügyfeleinek. A kártyaelfogadással kapcsolatos minden kérdéssel kapcsolatban (különösen a kártyaelfogadási szolgáltatás                                                                                                    |

32. ábra: Simple kapcsolat beállítás

Ahhoz, hogy ezt a funkciót használhasd, először is szerződést kell kötnöd a SimplePay-el, ha még nem tetted meg. Ehhez kattints a felületen látható linkre (<u>https://simplepay.my.salesforcesites.com/register</u>), ami elvisz arra az oldalra, ahol a szerződéskötés elvégezhető. A folyamat során kapni fogsz két kulcsot: egy Simple kereskedői azonosítót és egy titkos kulcsot, melyeket az eBIZ felületén a megfelelő mezőbe fel kell vinni. Ha már rendelkezel Simple szerződéssel, ezeket a kulcsokat a fiókodban megtalálod. Ezt követően kattints a 'Mentem a változtatásokat' gombra.

| 123                                                                                                    | edoi azonosito                                                                                                    |
|----------------------------------------------------------------------------------------------------|----------------------------------------------------------------------------------------------------|
| Simple ka                                                                                                    | ocsolat törlése                                                                                                    |
| /iért hasznos                                                                                                  | számomra?                                                                                                    |
| A SimplePay fió<br>Deállítani, hogy<br>Sényelmes és m<br>Siegyenlítésre a                                      | kod összekötheted az eBIZ fiókoddal közvetlenül. Ezáltal a kiállított számláidon lehetőséged lesz<br>a vevőid kifizethessék az általad kiküldött számlát online a SimplePay fizetési felületén. Ezzel egy<br>egbízható fizetési módot kínálsz a partnereidnek és így várhatóan hamarabb kerülnek<br>kiállított számláid.                                                                                                    |
| Ait kell tennen                                                                                                | 1?                                                                                                    |
| szerződéskötés<br>SimplePay olda<br>A a hozzá tarto<br>Nozzátartozó tit<br>Nábbi fizetési n<br>SZÉP kártya, Ut | a SimplePay-el. A kereskedői elfogadó hely regisztrációját az alábbi linken tudod megtenni a<br>lán: https://simplepay.secure.force.com/register Az összekötéshez szükséges kereskedői azonosító<br>zó titkos kulcs kimásolása a SimplePay fiókodból. A kimásolt kereskedői azonosító és a<br>kos kulcs beillesztése az eBIZ-be. SimplePay fizetés elfogadása a számlakiállítás során (csak az<br>nódok esetén: Átutalás, Bankkártya, Csekk, Ajándékutalvány, Simple pay, Egészségpénztári kártya,<br>ánvét, Utalvány, Kupon). |

#### 33. ábra: Sikeres Simple kapcsolat

Sikeres beállítást követően egy 'Sikeres beállítás, a megadott kulcsok érvényesek' üzenet jelenik meg. Ekkor a Simple kereskedői azonosító mezőt már nem fogod tudni szerkeszteni, illetve egy 'Simple kapcsolat törlése' gombot jelenítünk meg, amivel beállításodat törölni tudod.

Ekkor számlakiállítás során megjelenik a 'Számla adatai'-nál egy 'Elfogadok Simple fizetést' jelölőnégyzet, amit be kell pipálnod.

Bizonyos feltételeknek azonban meg kell lenni a Simple kapcsolat megléte mellet, ahhoz, hogy a funkció teljeskörűen használható legyen. Ezek pedig az alábbiak:

- a számla devizaneme kizárólag HUF lehet
- a fizetési mód az alábbiak közül: átutalás; bankkártya; csekk; ajándékutalvány; OTP Simple; egészségpénztári kártya; SZÉP kártya; utánvét; utalvány; kupon
- a számla végösszege nem lehet 0 Ft
- a számla fizetettségi státusza nem fizetett vagy nem részteljesített
- a számla nem sztornózott

Ha ezek a feltételek teljesülnek, a számla értesítőre rá fog kerülni egy 'Kártyás fizetés' gomb a vevőnek.

Sikertelen kapcsolat esetén a 'Sikertelen beállítás, a megadott kulcsok nem érvényesek' üzenet jelenik meg, és ebben az esetben nem fog megjelenni a 'Simple kapcsolat törlése' gomb, a mezők szerkeszthető formában kitöltve maradnak az általad megadott hibás kulcsokkal.

#### eBIZ API kulcsok

API kulcsot ezen a menüponton tudsz generálni. Kattints az 'Új API kulcs generálása' gombra, majd a felugró ablakban megjelenik a generált kulcs.

| Új | eBIZ API kulcs generálása                                                                                    |  |
|----|----------------------------------------------------------------------------------------------------|--|
|    | API kulcsod: 1234567891011121314151617181920                                                                 |  |
|    | Az API kulcs 90 napig érvényes. Tedd el a kulcsod, vigyázz mert ha valakihez eljut a nevedben tud számlázni! |  |
|    | Rendben                                                                                                    |  |

34. ábra: API kulcs generálás

A másolás ikonra kattintva vágólapra kerül. A 'Rendben' gombra lépve az ablak bezáródik és a generált kulcs megjelenik a listában.

| eBIZ API kulcsok | Technil           | kai dokumentáció 🖄 | + Új API kulcs generálása |           |  |
|------------------|-------------------|--------------------|---------------------------|-----------|--|
| Név              | Lejárat           | Létrehozás dátuma  | Státusz                   |           |  |
| API-1            | 2028.06.04. 02:00 | 2024.06.04. 02:00  | Aktív                     | $\otimes$ |  |
| API-2            | 2025.01.01. 01:00 | 2024.01.01. 01:00  | Lejárt                    |           |  |
| API-3            | 2021.01.01.01:00  | 2022.01.01. 01:00  | Lejárt                    |           |  |
|                  |                   |                    |                           |           |  |

35. ábra: Generált API kulcsok

Gondoskodj arról, hogy a tokent még a bezárás előtt biztonságos helyre lementsd, mert később már nem tudod újra megtekinteni, ez ugyanis egy biztonsági intézkedés az illetéktelen felhasználás ellen.

Kulcsod státuszát állíthatod aktívra vagy inaktívra. Ehhez csak kattints a lista végén található ikonra, ahol egy megerősítő ablakban a 'Letiltom' gomb segítségével inaktív állapotba kerül az adott API kulcs.

| eF<br>Figyelmeztetés                    |                 |  |
|-----------------------------------------|-----------------|--|
| Biztos, hogy le akarod tiltani ezt az A | API kulcsot?    |  |
| M                                       | légsem Letiltom |  |

36. ábra: API kulcs letiltás

Egy inaktív kulcsot is tudsz újra aktiválni, ekkor szintén az ikonra kattintva a megerősítő ablakba kell engedélyezni a kulcsot. A 'Technikai dokumentáció' link segítségével tudod letölteni az API részletes technikai specifikációját egy YAML formátumú fájlban (core.yaml).

# Menü

| 🕃 otpebiz    | Demo Kft. 🗸 |                 |                    |                                                   |               | ( 🖉 | 4ª | DK | DEMO KÁROLY | ~ |
|--------------|-------------|-----------------|--------------------|---------------------------------------------------|---------------|-----|----|----|-------------|---|
| Ē⊕ Új Számla | 🖲 Utalás    | $\vee$ Számláim | $\vee$ Tranzakciók | $\stackrel{\Theta}{\swarrow}_{\equiv}$ Partnereim | 🏠 Terméktörzs | POS |    |    |             |   |
|              |             |                 |                    |                                                   |               |     |    |    |             |   |
|              |             |                 |                    | 37. ábra: Mei                                     | nüsáv         |     |    |    |             |   |

A képernyő tetején elhelyezkedő menüsáv a következő menüpontokat tartalmazza:

- Új Számla (számlakiállítás gyorsgomb)
- Utalás
- Számláim
- Partnereim
- Terméktörzs

- POS
- Első lépések

## Számláim

#### Kimenő számlák

#### Új számla kiállítása

Az 'Új számlát állítok ki' gombbal tudod megkezdeni a számlakiállítás folyamatát. Első lépésként válaszd ki, hogy számlát, előlegszámlát vagy díjbekérőt szeretnél kiállítani majd add meg, hogy a partner belföldi adóalany, magánszemély vagy egyéb típusú lesz. Az eBIZ rendszerben egyszerűsített számla, gyűjtőszámla, illetve csoportos módosító számla (több számlára vonatkozó módosítás egy bizonylaton) kiállítására nincs lehetőség.

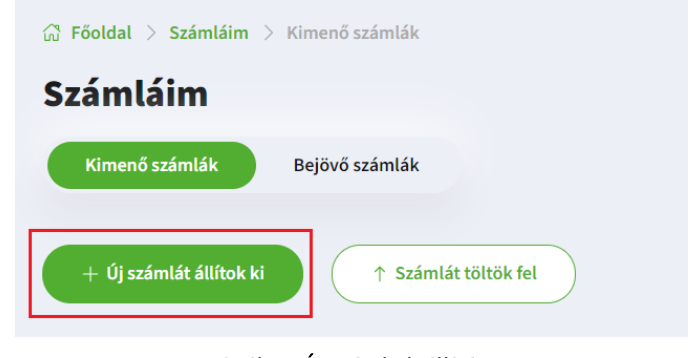

38. ábra: Új számla kiállítása

#### Partneradatok megadása

Amennyiben partnered belföldi adóalany, úgy az adatait a beépített OPTEN kereső segítségével könnyen meg tudod adni. A keresést a cégnév első karaktereinek, vagy az adószám első 8 számjegyének begépelésével tudod megtenni. Abban az esetben, ha a vállalkozás nem szerepel a találati listában, a 'Manuálisan adom meg a vállalkozás adatait' kifejezésre lépve töltsd ki az adott mezőket. A cím és adószám mezők a kiválasztott vevőkategóriának, illetve a vevő országának megfelelően kerülnek megjelenítésre. EU-s országmegjelölés esetén csak EU-s, EU-n kívüli esetén pedig csak EU-n kívüli adószám megadására van lehetőség. A partnereket el is mentheted, miután minden szükséges adatot megadtál. Erre az összezárt nézetben megjelenő 'Partnerlistámba mentem' csúszka segítségével van lehetőség. A partnerkereső a már elmentett céges partnerek esetén az eBIZ-ben mentett, egyéb esetben pedig az OPTEN szerinti adatokat fognak megjeleníteni a találati listában. Magánszemély és Egyéb

| Számlázás | S<br>Számla Előlegszámla Díjbekérő                                                                                                    |   |
|-----------|----------------------------------------------------------------------------------------------------|---|
|           | Szeretnél céglogót a számlaképre?<br>Céglogód feltöltésével saját, személyre szabott számlát állíthatsz ki a partnereid részére.                                                                                     | × |
|           | Partner adatai      Betföldi adósalany ①     Magánszemély ①     Partner adatai      Magánszemély ①     Partner személyek      Magánszemélyek      Partner neve      Partner neve      Partner neve      Partner neve |   |
|           | Manuálisan adom meg a partner adatait V<br>Mentem és továbblépek                                                                                                    |   |

39. ábra: Partnerkategória kiválasztása

#### Partnerkategória kiválasztása

#### Belföldi adóalany

Belföldi adóalany kategóriát akkor válassz, ha partnered magyar adószámmal rendelkező adóalany.

#### Magánszemély

Magánszemély kategóriát akkor válassz, ha a vevőd adószámmal nem rendelkező belföldi vagy külföldi magánszemély.

#### Egyéb

Az egyéb kategória opciót abban az esetben kell választanod, amennyiben partnered nem magyar adóalany, és nem is adószám nélküli magánszemély, hanem például másik EU tagállambeli adóalany, EU-n kívüli (harmadik országos) adóalany, vagy adóalanyiság nélküli szervezet (pl. egyes alapítványok, társasházak, egyesületek).

#### Számlaadatok megadása

Itt tudod felvinni a számlához tartozó főbb paramétereket, amelyek a következők:

- Számlatömb Használhatod az alapértelmezett számlatömböt (EINV), de egyedi számlatömböt is tudsz készíteni a 'BEÁLLÍTÁSOK / SZÁMLÁZÓ' menüpont alatt. Díjbekérő kiállítása esetén, nincs lehetőség számlatömb kiválasztására. A díjbekérő alapértelmezetten EPRO sorszámot fog kapni.
- Számla nyelve Háromféle nyelv közül választhatsz: magyar, angol, német.
- Deviza 40 féle eltérő devizanem közül tudsz választani.
- Árfolyam Külföldi deviza esetén az árfolyam manuálisan, illetve automatikus MNB lekérdezéssel is megadható (lásd alább részletesen).
- Fizetési mód Több, mint 15 féle fizetési mód közül tudsz választani.
- Számla típusa Elektronikus vagy papír számla választható. Elektronikus számla esetén a rendszer automatikusan e-aláírással látja el a számlát.
- Melyik számládra érkezzen az utalás Válaszd ki a 'BEÁLLÍTÁSAIM / CÉGES BEÁLLÍTÁSOK
   / BANKSZÁMLÁK' alatt elmentett bankszámlaszámaid közül az alkalmazandó számlaszámot, vagy adj meg egy újat.
- Dátumok A számla teljesítési dátuma alapértelmezetten a számla kiállításának napja, de módosítható az ügylet Áfa törvény szerinti teljesítési időpontjától függően. Díjbekérő kiállításakor a teljesítési dátum megadására nincs lehetőség. A számla kelte mindig a számla létrehozásának napja, így azt nem lehet módosítani korábbi vagy későbbi dátumra. Fizetési határidő megadása történhet manuálisan, vagy a számlakiállítás dátumához képest gyorsgombok (alapértelmezésben +8 / +15 / +30 nap) segítségével. Elszámolási időszak (dátumtartomány) megadására az eBIZ felületen külön mező nem áll rendelkezésre.
- Rendelésszám / szerződésszám Szabadon kitölthető mező

 Hivatkozom egy korábbi előlegszámlára – Ha volt már ebben az ügyletben előlegszámla kiállítva ennek a partnerednek, akkor válaszd ki az itt megjelent listából az előlegszámlá(ka)t, és az eBIZ betölti az előleg tételeket negatív előjellel. Így már csak a teljes ügylet végösszegét kell megadni egy új tételként, melyből levonásra kerül maga az előleg.

| Számlatömb                                                                                                    | ~                                 |            |                                      |  |
|----------------------------------------------------------------------------------------------------|-----------------------------------|------------|--------------------------------------|--|
| Számla nyelve – – – – – – – – – – – – – – – – – – –                                                                                                    | )                                 |            |                                      |  |
| HUF V                                                                                                    | )                                 |            |                                      |  |
| Fizetési mód                                                                                                    | Számla (<br>Elektro               | típusa 🗸 🗸 |                                      |  |
|                                                                                                    |                                   |            |                                      |  |
| Melyik számládra érkezze<br>OTP számla HUF I.<br>11701010-01010101<br>+ Bankszámla hozzáadá                                                                                                    | n az utalás                       | $\sim$     |                                      |  |
| Melyik számládra érkezze<br>OTP számla HUF I.<br>11701010-01010101<br>+ Bankszámla hozzáadá<br>Teljesítés dátuma<br>2024.07.12.                                                                                         | sa<br>Számla kelte<br>2024.07.12. |            | Fizetési határidő —<br>2024.08.11. [ |  |
| Melyik számládra érkezze<br>OTP számla HUF I.<br>117010-010101<br>+ Bankszámla hozzáadá<br>Teljesítés dátuma<br>2024.07.12.                                                                                             | n az utalás                       | +8 +15 +30 | Fizetési határidő —<br>2024.08.11. { |  |
| Melyik számládra érkezz         OTP számla HUF I.         11701010-010101         + Bankszámla hozzáadi         Teljesítés dátuma         2024.07.12.         Rendelésszám / Szerz         Hivatkozom egy korábbi előle | n az utalás                       | +8 +15 +30 | Fizetési határidó –<br>2024.08.11. [ |  |

40. ábra: Számla adatai

ÁFA feltüntetése forintban, külföldi devizában történő számlázás esetén: Külföldi devizaszámlák esetén, törvényi előírás értelmében a felszámított ÁFA összegét fel kell tüntetni a számlán forintban is, amelyhez szükséges megadni a devizaárfolyamot. Az árfolyam továbbá a NAV adatszolgáltatásnak is kötelező kelléke, függetlenül attól, hogy történik-e tényleges ÁFA felszámítás a számlán.

A rendszer nem kínál fel alapértelmezetten árfolyam értéket, de lekérhető az aktuális MNB szerinti árfolyam az 'MNB árfolyam lekérdezése' hivatkozásra lépve.

Javasoljuk, hogy egyeztess a könyvelőddel, hogy a céged adóregisztrációja szerint milyen árfolyamot kell, hogy használj. A számlaképen az ÁFA forintértéke és az alkalmazott devizaárfolyam meg fog jelenni.
## Tételek rögzítése

Az alábbi mezőket szükséges kitöltened:

- Tétel megnevezése
- Mennyiség
- Mennyiségi egység
- Nettó / bruttó egységár
- Áfakulcs

| 8                                                                                                    | >                                                          |
|----------------------------------------------------------------------------------------------------|------------------------------------------------------------|
| Tétel megnevezése<br>tétel #1<br>Terméktörzsbe mentem                                                  |                                                            |
| Mennylség     Mennylség egység     Nettő egységár     Áfakulcs       18     Darab     1890 HUF     27% |                                                            |
| Projektszám, megjegyzés<br>első számú tétel                                                            | Nettó ár összesen<br>34 020 HUF<br>Br. 43 205,40 HUF       |
| Kedvezmény eltávolitása ^<br>Kedvezmény megnevezése 10%                                                | Redv. nettő ár összesen<br>30 618 HUF<br>Br. 38 884,86 HUF |
|                                                                                                    |                                                            |

41. ábra: Tétel adatok

A 'Tétel adatok' sorban található Nettó / Bruttó választóval tudod kiválasztani, hogy a rögzítésre kerülő tétel milyen összegben legyen megadva. Igény esetén a tételeket el tudod menteni. Ehhez, miután minden tételadatot kitöltöttél, kattints a 'terméktörzsbe mentem' szövegre. Így a legközelebbi számlakiállítás során, ha a terméktörzsból választasz ki tételt, automatikusan kitöltésre kerülnek a mezők az általad mentett paraméterekkel. A tétel megnevezése mezőn kívül a többi szerkeszthető módon fog megjelenni. A tételekhez megjegyzést és kedvezményt is rögzíthetsz. Amíg nem adtál meg a számlához tételt, vagy nem került minden kötelező mező kitöltésre, a rendszer nem engedi véglegesíteni a számlát. Az eBIZ rendszerben nincs lehetőség természetes mértékegységben nem kifejezhető tétel rögzítésére; a mennyiség, a mennyiségi egység és az egységár mezők kitöltése minden esetben kötelező. A rendszerben továbbá csak a magyar Áfa törvény szerinti adókulcsok kiválasztására van lehetőség (a mezőgazdasági

kompenzációs felár kivételével), más országbeli adókulcsok (pl. 19%-os német áfa) nem választhatók.

### Adattörlő kód megadása

Amennyiben tartós adathordozót értékesítesz, az 'Adattörlő kód hozzáadása' csúszka segítségével tudsz a tételekhez adattörlő kódot rendelni.

| Tétel megnevezéseLaptop                                                                                   |                                                               |
|----------------------------------------------------------------------------------------------------|---------------------------------------------------------------|
| Terméktörzsbe mentem                                                                                      |                                                               |
| Mennyiség     Mennyiség egység     Nettó egységár     Áfakulcs       22     Darab     125 220 HUF     27% |                                                               |
| Projektszám, megjegyzés                                                                                   | Nettó ár összesen<br>2 754 840 HUF<br>Br. 3 498 646,80<br>HUF |
| Kedvezmény hozzáadása ∨                                                                                   |                                                               |
| Adattörlő kód hozzáadása 30                                                                               |                                                               |
| A tétel betétdíj jellegű                                                                                  |                                                               |
|                                                                                                    |                                                               |

42. ábra: Adattörlő kód tételhez rendelés

Alapértelmezetten ez a csúszka nem fog megjelenni a tételsorokba számlakiállítás során, csak ha a 'BEÁLLÍTÁSAIM / CÉGES BEÁLLÍTÁSOK / SZÁMLÁZÁSI BEÁLLÍTÁSOK' alatt a 'Tartós adathordozót értékesítek' jelölést beállítottad.

Ha a csúszkát bekapcsolod a mellette megjelenő 'Mennyiség' mezőben fogod tudni megadni, hogy hány darab adattörlő kódot szeretnél az adott tételhez rendelni. Tételenként legfeljebb a megadott tétel mennyiség kétszeresének megfelelő számú kód adható. Kizárólag számla és végszámla kiállítása során lesz erre lehetőséged.

Miután megadtál minden kötelező adatot, számlakiállítás követően az eBIZ rendszere egyrészt kioszt és a számlaképen megjelenít annyi adattörlő kódot, amennyit a mezőben megadtál, másrészt pedig az adatszolgáltatást is elvégzi a kódokról. Nagyon fontos, hogy az ilyen jellegű termék értékesítése esetén mindenképp végezd el a műveletet, hisz ezáltal fog az adatszolgáltatás és a számlázás a jogszabályi előírásoknak megfelelően történni!

## Betétdíj jellegű tétel jelölése

A 2024. január elején hatályba lépő DRS rendelet alapján, amennyiben kötelezően visszaváltási díjas újrahasználható, vagy önkéntesen visszaváltási díjas terméket értékesítesz a visszaváltási díjat (betétdíj) számlakiállítás során jelölni kell. Ahogy azt az adattörlő kód esetén, itt is szintén a 'BEÁLLÍTÁSAIM / CÉGES BEÁLLÍTÁSOK/ SZÁMLÁZÁSI BEÁLLÍTÁSOK' alatt elsősorban állítsd be a 'Betétdíjas terméket értékesítek' jelölést, ahhoz hogy a műveletet el tudd végezni.

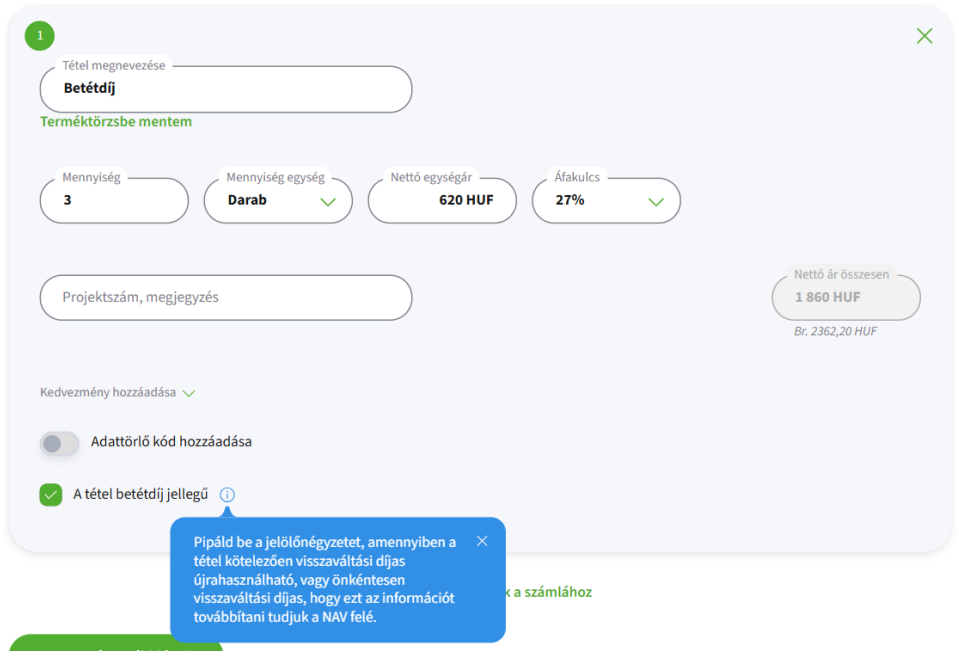

43. ábra: Betétdíjas tételnek jelölés

Fontos kiemelni, hogy a betétdíjas termék számlázása során a betétdíjat külön tételsorba kell felvinned, és kizárólag az ilyen jellegű tételnél pipáld be a betétdíjas jelölést. 'A tétel betétdíj jellegű' checkbox kizárólag számla és végszámla esetén fog megjelenni. Ha a jelölőnégyzet be van kattintva és a számlát kiállítod, az adatszolgáltatás a követelményeknek megfelelően kerül teljesítésre, így mindenképp gondoskodj arról, hogy ezt a műveletet elvégezd!

Fontos, hogy az adattörlő kód és a betétdíjas jelölés közül csak az egyik opciót választhatod ki, ekkora a másik automatikusan letiltásra kerül, ezzel is megelőzve a hibás számlakiállítást.

## Számlaszintű megjegyzés

Utolsó lépésként a számlához opcionálisan megjegyzés is fűzhető, amely a számlaképen kerül majd megjelenítésre. A 'BEÁLLÍTÁSAIM / CÉGES BEÁLLÍTÁSOK / SZÁMLÁZÁSI BEÁLLÍTÁSOK' menüpontnál beállíthatsz alapértelmezett megjegyzést is, amit számlakiállítás során felülírhatsz. Az adózási profil alapján bizonyos szövegeknek kötelezően meg kell jelenniük a számlaképen.

| Összesen: 1 tétel                          | Nettó  | ÁFA           | Brutte                                  |
|--------------------------------------------|--------|---------------|-----------------------------------------|
| Kedvezmény összege                         | 3402   | 918,54        | 4320,54                                 |
| Végösszeg                                  | 30 618 | (27%) 8266,86 | <b>38 884,8</b> 0<br>kerekítés: 0,14 HU |
| Fizetendő                                  |        |               | 38 885 HUF                              |
| Megjegyzés a számlához – Számla megjegyzés |        |               |                                         |
|                                            |        |               | 17/1000                                 |

44. ábra: Számlaszintű megjegyzés beviteli mező

## Számla előnézet megtekintése

Mielőtt a számládat véglegesítenéd, az 'Előnézet' gomra kattintva ellenőrizni tudod a számlaképet. Az előnézet megegyezik magával a számlával, csak sorszám és hivatalos adattörlő kódok nélkül (kódok csak maskolva jelennek meg: 'XXXX-XXXX-XXXX-XXX1'), valamint egy vízjel kerül megjelenítésre az előnézeti képen. Itt még tudsz a számlán módosítani, vagy véglegesítheted, illetve a szerkesztő felületre visszalépve akár el is vetheted azt.

## Számla véglegesítése

Amennyiben mindent megfelelőnek találsz, a 'Kiállítom a számlát' gombra kattintva véglegesítheted a dokumentumot. Ekkor a számla automatikusan sorszámot kap. Közös számlatömbben szerepelnek a papír és az elektronikus számlák, így, ha vegyesen állítod ki azokat, a sorszámaik egymást követően generálódnak kihagyásmentesen.

## Számlatípusok

| $\!\!\!\!\!\!\!\!\!\!\!\!\!\!\!\!\!\!\!\!\!\!\!\!\!\!\!\!\!\!\!\!\!\!\!$ | zámlakiállítás   |           |  |
|--------------------------------------------------------------------------|------------------|-----------|--|
| Számlázás                                                                |                  |           |  |
| Szán                                                                     | nla Előlegszámla | Díjbekérő |  |
|                                                                          |                  |           |  |

45. ábra: Számlatípusok

### Előlegszámla

Az **előlegszámla** egy olyan számla, amely mögött nincs még tényleges teljesítés: a vevő előleget fizet egy megvásárolandó termékre vagy szolgáltatásra. Előlegszámla kiállításakor a számlakép jobb felső sarkában a dokumentum "Előlegszámla" megnevezést fog kapni. A számlakiállítási folyamat abban különbözik a hagyományos számla kiállításától, hogy a tételekhez nem fogsz tudni adattörlő kódot rendelni, illetve a megfelelő tétel blokkot betétdíjas terméknek jelölnöd.

## Végszámla

Végszámlát azután kell kiállítanod, miután a vevő kifizette az előleget az előlegszámla ellenében, majd megtörtént a tényleges teljesítés. A végszámlán levonásra kell, hogy kerüljön a korábbi előleg számla összege: a fizetendő végösszeg így az előleggel csökkentett összeg lesz. Fontos, hogy a végszámlán hivatkoznod kell a korábban kiállított előlegszámlára, erre a 'Hivatkozom a korábbi előlegszámla' opciónál lesz lehetőséged a 'Számla adatai'-nál.

#### Díjbekérő

A **díjbekérő** lényegében egy számlához hasonló formátum, melyet megrendelést követően a vevőd részére kell elküldened, ami alapján ő kifizetheti az általa rendelt termék / szolgáltatás összegét. Fontos megjegyezni, hogy a díjbekérő kiállításakor még nem történt teljesítés a részünkről. A díjbekérőt nem kell könyvelni, semmiféle adózási, ÁFA-beli következménye nincs, ezért nem kell beküldeni a NAV-nak. Díjbekérő kiállításakor a számlakép jobb felső sarkában a dokumentum "Díjbekérő" megnevezést fog kapni. Ebben az esetben a számlakiállítási folyamattól annyiban különbözik majd, hogy a dokumentum minden esetben automatikusan egy EPRO sorszámot kap, amelyet nem tudsz megváltoztatni. Emellett nem lesz lehetőséged a teljesítési

dátum megadására a 'Számla adatai'-nál, illetve adattörlő kód hozzárendelésére és az adott tételét betétdíjas terméknek jelölnöd.

## Helyesbítő számla

A **helyesbítő számla** kiállítására abban az esetben lesz szükséged, amikor az eredeti számlán valamilyen adatot elrontottál. Fontos, hogy helyesbítés során nem egy teljesen új számla készül, ami semmissé teszi az eredeti bizonylatot, hanem ilyenkor korrigálunk, tehát az eredeti számla és a helyesbítő együttesen érvényes, együtt kell leírniuk a valós gazdasági eseményt. Helyesbítés során az eredeti számlán a tétel adatokat szerkesztheted, illetve a számlaadatok közül a fizetési módot és a fizetési határidőt.

## Számla küldése

Számlakiállítást követően azonnal megjelenik a számlaküldő felület. Ha a vevő is eBIZ-t használ, úgy a számla automatikusan az ő eBIZ fiókjába kerül, de ezen felül van lehetőséged email-ben is kiküldeni. Beállíthatod, ha másolatot szeretnél kapni te is a számláról, ebben az esetben az eBIZbe regisztrált e-mail címedre is megérkezik a számlaértesítő email.

| Számla nincs elküldve!<br>Számlát küldöm! | A számla nincs fiz<br>Fizetés módját je      | zetve<br>elölöm              | Megjegyzések<br>Megjegyzést fűzök hozzá | 🖉 Mell<br>Új m | ékletek<br>selléklet |
|-------------------------------------------|----------------------------------------------|------------------------------|-----------------------------------------|----------------|----------------------|
|                                           | Számla küldése                               |                              |                                         |                |                      |
|                                           | (j) Az eBIZ-t használó                       | partnered részére kiállított | : számla közvetlenül az eBIZ fiókjába   | fog bekerülni. |                      |
|                                           | Küldés emailen is<br>Számla küldése partnere | ed email címére              |                                         |                |                      |
|                                           | Tipus<br>Számla                              | Fájlnév<br>TOMB-2025-388     | Méret<br>511.71 KB                      | ۵              |                      |
|                                           | + További melléklet hozzáad                  | dása                         |                                         | 0 MB / 5 MB    |                      |
|                                           | Elküldöm az értesítést                       | Mégsem küldöm                |                                         |                |                      |
|                                           |                                              |                              |                                         |                |                      |

46. ábra: eBIZ - eBIZ küldés

A számlaküldő felületen szerepel egy alapértelmezett szöveg, amely felülírható, de kitöltése kötelező. Az email tárgyánál automatikusan megjelenik az 'Új számla érkezett' szöveg, amely tartalmazza a kiállított számla sorszámát is. Ezt szintén igény szerint módosíthatod. A számlához csatolmányokat is mellékelhetsz, ezek összesített mérete maximum 5 MB lehet.

| Számla nincs elküldve!<br>Számlát küldöm! | A számla nincs fizetve<br>Fizetés módját jelölöm                                                                    | Megjegyzések<br>Megjegyzést fűzök hozzá        | i Mellékletek<br>Új melléklet |
|-------------------------------------------|----------------------------------------------------------------------------------------------------|------------------------------------------------|-------------------------------|
|                                           | Számla küldése                                                                                                    |                                                |                               |
|                                           | Cimzett                                                                                                    |                                                |                               |
|                                           | Email tárgya<br>Új számla érkezett CSILL-2025-6                                                                     |                                                | $\otimes$                     |
|                                           | Típus Fájlnév                                                                                                    | Méret                                          |                               |
|                                           | Számla CSILL-2025                                                                                                   | -6 248.78 KB                                   | •                             |
|                                           | + További melléklet hozzáadása                                                                                      |                                                | 0 MB / 5 MB                   |
|                                           | Üzenet<br>Tisztelt Partnerem!<br>Az alábbi dokumentum tartalmazza az eB<br>Üdvözlettel,<br>Demo Károly<br>Demo Kít. | IZ-ben kiállított CSILL-2025-6 sorszámú számlé | át.                           |
|                                           |                                                                                                    |                                                | 143/1024                      |
|                                           | Masolatot kérek az email címemre     Az emailhez csatolva elküldöm a számla                                         | képet és a mellékleteket                       |                               |
|                                           | Elküldöm az értesítést Mégsem                                                                                       | küldöm                                         |                               |

#### 47. ábra: Számlaküldő felület

#### Számla újraküldése, számlaküldés történetének nyomonkövetése

A számlalistából egy kimenő számlára kattintva megjelenik a betekintő ablak, ahol láthatod, hogy a számlád kiküldésre került-e vagy sem. A 'Számlát küldöm!' hivatkozásra lépve hívható elő a számlaküldő felület.

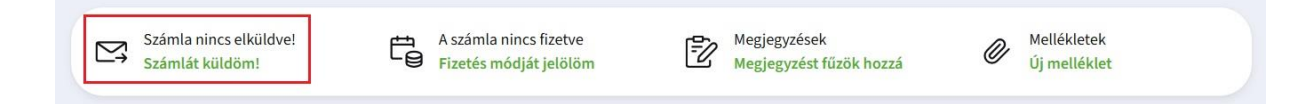

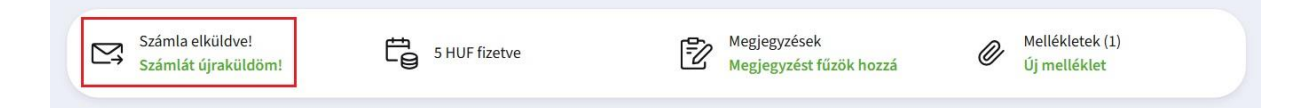

Egy számlát több alkalommal is ki tudsz küldeni, ekkor az eBIZ-es vevőid az újból kiküldött számláról az értesítést már nem az eBIZ fiókba fogják megkapni, hanem a megadott email címre.

A számlaküldés státusz mellett lévő nyílra lépve megjelenik az adott számla kiküldésének teljes története, ahol láthatod, hogy milyen email címre, mikor, milyen felhasználó által és milyen státusszal került elküldésre.

| Partner e-mail címe | Számla küldője | Kiküldés ideje    | Értesítés típusa       |
|---------------------|----------------|-------------------|------------------------|
| teszt@gmail.com     | Tesztelő       | 2025.04.12. 02:00 | ⊘ Számla elküldve      |
| teszt2@gmail.com    | Tesztelő 3     | 2025.04.12. 02:00 | Ģ Fizetési emlékeztető |

48. ábra: Számla küldésének teljes története

### Fizetési emlékeztető

| Számla elküldve!<br>Számlát újraküldöm! | A számla nincs fizetve<br>Fizetés módját jelölöm                                                                                  |
|-----------------------------------------|----------------------------------------------------------------------------------------------------|
|                                         | Számla küldése                                                                                                    |
|                                         | demo@kft.hu ③ teszt@teszt.hu ③ teszt@demo.hu ③                                                                                    |
|                                         | Tipus Főjinév Méret                                                                                                    |
|                                         | Számla AUTO-2025-855 247.54 KB<br>+ További melléklet hozzáadása O MB / 5 MB                                                      |
|                                         | Uzenet<br>Tisztelt Partnerem!<br>Bizonyára elkerülte figyelmét, hogy a mellékelt számla teljes kifizetése a mai napig nem történt |
|                                         | meg. Kerjuk, a szamia kiegyeniiteserői minel előbb göndösködni szívéskedjen.<br>Ödvözlettel,<br>Demo Károly<br>Demo Kít.          |
|                                         | Másolatot kérek az email címemre     Az emailhez csatolva elküldöm a számlaképet és a mellékleteket                               |
|                                         | Elküldöm az értesítést Mégsem küldöm                                                                                              |

49. ábra: Fizetési emlékeztető

A 'Számlát újraküldöm!'-re kattintva hívd elő a számlaküldő űrlapot, ekkor az 'E-mail tárgya' mezőnél a 'Fizetési emlékeztető' kerül megjelenítésre. Ily módon az e-mail szövegezése és tárgya fizetési emlékeztető tartalommal fog a vevődhöz érkezni. Fontos, hogy csak akkor tudod fizetési emlékeztetővel értesíteni a vevődet, ha a számlád már legalább egyszer el lett küldve, nem fizetett státuszú, valamint a fizetési határideje lejárt.

Amennyiben a 'Másolatot kérek az email címemre' gombot választod, a számla másolata a regisztrált email címedre is ki lesz küldve. Viszont ha az 'Az emailhez csatolva elküldöm a számlaképet és a mellékleteket' opciót választod, akkor a számlaképet és a mellékleteket csatolmányként hozzáfűzi az emailhez a linkes betekintő mellett.

# Kimenő számla feltöltése

A más rendszerben kiállított vevőszámláidat az eBIZ-be a számla feltöltésével tudod rögzíteni. A feltöltést a számlalistán található 'Számlát töltök fel' gomb segítségével tudod megkezdeni a 'Kimenő számla' kiválasztása után. A számlaképet a számítógéped asztaláról behúzva, vagy a 'Válassz az asztalodról' gombra kattintva vidd fel.

| Számla feltöltése                  |               |                                                               |              |
|------------------------------------|---------------|---------------------------------------------------------------|--------------|
| 1                                  | 2             | 3                                                             |              |
| Számla kiválasztása                | Vevő adatai   | Számla adatok                                                 | Tétel adatok |
| Milyen számlát szeretnél feltölten | i?            |                                                               |              |
| Kimenő Számla                      | Bejövő Számla |                                                               |              |
|                                    |               |                                                               |              |
|                                    |               | Húzd ide a számlaképet, vagy<br>Válassz az asztalodról Mégsem |              |
|                                    | 20            |                                                               |              |
|                                    |               |                                                               |              |

50. ábra: Kimenő számla feltöltése

Ezt követően, hasonló módon, mint a számlakiállításnál, a vevőt a cégkereső segítségével válaszd ki, vagy vidd fel manuálisan. Ezután a számlaadatok és a tételadatok megadása következik, végül a folyamatot a 'Rögzítem a számlát' gombra kattintva tudod lezárni. Ezzel a feltöltött számla bekerül a számlalistába. Számlák tömeges feltöltésére nincs lehetőséged, egyszerre csak egy számlát tudsz feltölteni a rendszerbe.

# Számlaműveletek kimenő számláknál

| ámla részletek                          |                                                  |                                         |
|-----------------------------------------|--------------------------------------------------|-----------------------------------------|
| Számla elküldve!<br>Számlát újraküldöm! | A számla nincs fizetve<br>Fizetés módját jelölöm | Megjegyzések<br>Megjegyzést fűzök hozzá |
| Számlaműveletek 🗸                       |                                                  |                                         |
|                                         |                                                  |                                         |

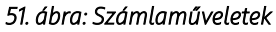

A 'Kimenő számlák' listában egy számlát kiválasztva a számlakép felett a 'Számlaműveletek' lenyíló menü vagy a számlalistán a lenyílóra kattintva az alábbi műveleteket jelenhetnek meg:

## 'Új számla /díjbekérő / előlegszámla megegyező adatokkal' opció

A mezőre kattintva megjelenik a számlakiállítás felülete, ahol a korábban kiállított számla / díjbekérő / előlegszámla adatait felhasználva tudsz új számlát / díjbekérőt / előlegszámlát villámgyorsan kiállítani a szükséges változtatások átírásával. Sztornózott, illetve sztornó számláknál ez az opció nem elérhető.

## 'Sztornózom a számlát' opció

Kiállított számládat ezzel a funkcióval tudod sztornózni. Az eredeti számla megfelelő értékei automatikusan ellenkező előjellel kerülnek megjelenítésre, módosításra itt nincs lehetőséged. Az eredeti számla 'Sztornózott' státuszt kap a rendszerben. A sztornó számláidat is kiküldheted a vevőidnek.

## 'Díjbekérőből számlát állítok ki' opció

Amint a díjbekérő kifizetésre kerül a vevőd által, egy mozdulattal elkészítheted abból a számlát. Ekkor a díjbekérő 'Számlásított díjbekérő' státuszt kap.

## 'Díjbekérőből előlegszámlát állítok ki' opció

Az opciót kiválasztva megjelenik az 'Új előlegszámla kiállítása' felület. Az előlegszámla a díjbekérő teljes adattartalmát megörökli, ezt tetszőlegesen módosíthatod. A felületen az előlegszámla mellett bármilyen számlatípus kiállítása lehetséges.

### 'Visszavonom a díjbekérőt' opció

A kiállított díjbekérődet ezzel a funkcióval tudod visszavonni. A számlalistában ezt követően csak akkor fog megjelenni a dokumentum, ha a 'Részletes kereső' segítségével a 'Visszavont díjbekérő' típusra keresel rá. Utalandó tételek közé nem fog bekerülni. Azok a díjbekérők, amelyek már fizetettek nem fogod tudni visszavonni, ebben az esetben a 'Visszavonom a díjbekérőt' opció meg sem fog jelenni. A dokumentumra egy "Visszavont" vízjel kerül majd megjelenítésre.

## 'Előlegszámlából végszámlát állítok ki' opció

Ezzel a funkcióval indíthatod el az előlegszámlából a végszámla kiállítását, a felületen az 'Új számla kiállítása' felirat lesz látható. Végszámla kiállítása esetén a rendszer kötelezően elvárja a kapcsolódó előlegszámla kiválasztását a 'Hivatkozom egy korábbi előlegszámlára' lenyíló ablakban. Itt a végszámla indításakor megnyitott előlegszámla automatikusan kijelölésre kerül, azonban másik előlegszámla, vagy akár egyszerre több előlegszámla is kiválasztható. Az ily módon a végszámlához kapcsolt előlegszámla (-számlák) tételei ellentétes előjellel automatikusan bekerülnek a végszámlatételekhez; amely tételek nem módosíthatók. Részleges előleg beszámításra nincs lehetőség, minden esetben a kijelölt teljes előleg beszámításra kerül a végszámlában.

## 'Helyesbítem a számlát' opció

Kiállított számládat ezzel a funkcióval tudod helyesbíteni. Helyesbítés során felkerülnek a helyesbíteni kívánt számla tételek ellentétes előjellel, amelyeket szerkeszteni és törölni is tudsz. Helyesbítő számlát is módosíthatsz, ilyenkor a teljes láncolatban szereplő tételek ellentétes előjellel jelennek meg. Tetszőleges számú tételt hozzáadhatsz, és ezekre is ugyanazok a validációs szabályok fognak vonatkozni, mint egy normál számla kiállításakor. Negatív előjelű tétel is engedélyezett, valamint a számla végösszege is lehet negatív, csak a helyesbítő számla és

az eredeti számla (vagy láncolat) összege nem lehet O-nál kisebb. Amennyiben a helyesbítés során nem történik módosítás, az sztornózásnak minősül. Ebben az esetben a "Kiállítom a számlát" gombra kattintva figyelmeztető üzenet jelenik meg, ahol ha az "Igen, sztornózom" opciót választod a láncolat minden eleme sztornózott lesz, az utolsó pedig sztornó számla.

# Bejövő számlák

# Bejövő számla feltöltése

Szállítói számláid az eBIZ-be feltöltéssel, a Beérkező fiókodból közvetlenül (ha a partnered is eBIZ-t használ), vagy e-mail-ből adatrögzítéssel kerülhetnek be.

## Számla felöltése

Szállítói számla feltöltését a 'SZÁMLÁIM / BEJÖVŐ SZÁMLÁK' alatt a 'Számlát töltök fel' gomb segítségével tudod megkezdeni. A számlaképet a számítógéped asztaláról behúzva, vagy a 'Válassz az asztalodról' gombra kattintva válaszd ki.

| zámla feltöltése                              | 2                        | 3                            | 4             | 5            |
|-----------------------------------------------|--------------------------|------------------------------|---------------|--------------|
| Számla kiválasztása                           | Költségtípus             | Befogadás módja              | Számla adatok | Tétel adatok |
| ilyen számlát szeretnél felt<br>Kimenő Számla | ölteni?<br>Bejövő Számla |                              |               |              |
| Kineno Szanita                                | Bejovo Szanna            |                              |               |              |
|                                               |                          |                              |               |              |
|                                               |                          | Húzd ide a számlaképet, vagy |               |              |
|                                               |                          | Válassz az asztalodról       | Mégsem        |              |
|                                               |                          |                              |               |              |
|                                               |                          |                              |               |              |

#### 52. ábra: Bejövő számla feltöltése

Ezt követően add meg a számla költségtípusát, amit elsősorban az alapértelmezett költségtípusok közül tudsz kiválasztani, de akár egyedi kategóriát is meghatározhatsz. Az egyedi költségtípusok törölhetőek az 'X' ikonnal addig, amíg nincs hozzápárosítva egy számlához. A hozzápárosítást a 'Tovább a befogadás módjára' gombra kattintva tudod elvégezni, ezt később a számlabetekintő felületen tudod még módosítani.

| éb szolgáltatás Takarítás Biztosítás Eszközbeszerzés Reklám & Marketing<br>ik és járulékok Előfizetések Telefon és internet Javítás & Karbantartás Irodaszer<br>manyag és gépkocsi Egyéb anyag Közüzemi díjak Tanácsadás & Könyvelés |                    | Committee Series        | ogi tanacsadas szora  | IKOZAS ULAZAS    |           |
|----------------------------------------------------------------------------------------------------|--------------------|-------------------------|-----------------------|------------------|-----------|
| ik és járulékok Előfizetések Telefon és internet Javítás & Karbantartás Irodaszer<br>manyag és gépkocsi Egyéb anyag Közüzemi díjak Tanácsadás & Könyvelés                                                                            | gyéb szolgáltatás  | Takarítás Biztosítá     | is Eszközbeszerzés    | Reklám & Mark    | eting     |
| manyag és gépkocsi Egyéb anyag Közüzemi díjak Tanácsadás & Könyvelés                                                                                                    | dók és járulékok   | Előfizetések Telefo     | n és internet Javítás | & Karbantartás   | Irodaszer |
| ngliälteán Rádati díjal. Enugdi tínur (k)                                                                                                    | )zemanyag és gépko | ocsi Egyéb anyag        | Közüzemi díjak Taná   | icsadás & Könyve | lés       |
| agkorseg benetrojjak Egyeuropus (x)                                                                                                    | nyagköltség Bé     | rleti díjak Egyedi típu | us 🛞                  |                  |           |
| Emvadi tinust adak mag                                                                                                    | Emvodi típust a    | dok mog                 |                       |                  | +         |
| -gyedi tipust adok meg                                                                                                    | Egyeur upust a     | dok meg                 |                       |                  | +         |

53. ábra: Számla költségtípusai

## Befogadás módja

A továbbiakban a folyamat két ágra bomlik:

- o Számlaadatok lekérdezése a NAV-ból
- o Szállító adatainak megadása

| Q | )         |   |
|---|-----------|---|
|   | vagy<br>Q | Q |

54. ábra: Számla befogadás módjai

### Számlaadatok lekérdezése a NAV-ból

A NAV bejövő számla listában megjelenik az összes olyan szállítói számla, amelyet a kiválasztott időszakban állítottak ki számodra. A megfelelő találatot kiválasztva könnyen be tudod fogadni az adott számlát. A listában egyszerre csak egy számlát lehet kijelölni, emellett jelölve van minden olyan számla, amely már befogadásra került az eBIZ-ben, így ezeket nem lehet újra befogadni. Megjelenítésre kerül a partner neve, adószáma, a számla sorszáma, a kiállítás dátuma, a nettó és bruttó összeg, valamint a deviza.

### Szállító adatai

Amennyiben nem a NAV-ból kéred le a szállítói számládat, úgy manuálisan kell megadnod minden adatot. A szállító adatait hasonló módon, mint a számlakiállításnál, a cégkereső segítségével vagy manuális bevitellel tudod felrögzíteni.

### Számla adatai

Ezt követően a szállítói számládhoz tartozó számlaadatokat kell rögzítened. Amennyiben a számla fizetettségi státusznál 'A számla nincs fizetve' opció aktív, a bankszámlaszám megadásához mentett partnerek esetén a Partnertörzsben, nem mentetteknél az OPTEN nyilvántartásban szereplő bankszámlaszámok közül válogathatsz, vagy manuálisan is felviheted.

| Szamia sorszam                                                                                                    |                                                                                                    |                 |
|----------------------------------------------------------------------------------------------------|----------------------------------------------------------------------------------------------------|-----------------|
| 30832-11                                                                                                    |                                                                                                    |                 |
| Számla kelte                                                                                                    | Teljesités dátuma                                                                                                    |                 |
| 2024.07.12.                                                                                                    | 2024.07.12. Fizetési határidő                                                                                                    |                 |
| Fizetési mód                                                                                                    | Deviza                                                                                                    |                 |
| Átutalás                                                                                                    | V HUF V                                                                                                    |                 |
| Nettó végőcszeg                                                                                                    | Bruttó végösszeg      Fizetendő végösszeg                                                                                                    |                 |
| Linena teBessiveR                                                                                                    |                                                                                                    |                 |
| 927,1 Ft A számla fizetve van Melyik bankszámlas                                                                                        | A számia nincs fizetve szám szerepel a számlán?                                                                                                    |                 |
| 927,1 Ft     A számla fizetve van Melyik bankszámlas     Belföldi Külf                                                                  | A számla nincs fizetve szám szerepel a számlán? Bildi                                                                                                    |                 |
| 927,1 Ft     A számla fizetve van Melyik bankszámlas     Belföldi Küll     Belföldi bankszámlaszám                                      | 1270 Ft     1270 Ft     1270 Ft     számla nincs fizetve szám szerepel a számlán? földi                                                                                                    |                 |
| 927,1 Ft     927,1 Ft     A számla fizetve van Melyik bankszámlas     Belföldi    Külf     Delföldi bankszámlaszám     333333-3333333-3 | 1270 Ft     1270 Ft     1 |                 |
| 927,1 Ft 927,1 Ft 927,1 Ft Aszámla fizetve van Melyik bankszámlas Betföldi kult Detföldi bankadmiaszám 3333333-3333333-1                | 1 270 Ft     1 270 Ft     1 270 Ft     számia nincs fizetve szám szerepel a számlán? földi                                                                                                    |                 |
| 927,1 Ft     927,1 Ft     A számla fizetve van Melyik bankszámlas     Belföldi    Küli     Deföldi bankszámlaszám     333333-3333333-3  |                                                                                                    |                 |
|                                                                                                    |                                                                                                    | 227,11          |
|                                                                                                    | 1 270 Ft     1 270 Ft      | 927,11<br>270 F |

55. ábra: Bejövő számla adatai

A 'Helyesek az adatok, továbblépek' gombra kattintva összezárt nézetben megjelenítésre kerülnek a szállító és a számla adatok. Tételek rögzítésére ezen a felületen van lehetőséged, de amennyiben erre nincs szükséged, úgy a 'Rögzítem a számlát' gombra kattintva tudod lezárni a folyamatot.

## Számla rögzítése a Beérkező fiókból

**€ otp**ebiz Demo Kft. ∨

#### 56. ábra: Beérkező fiók

DEMO KÁROLY

A Beérkező fiókon keresztül közvetlenül is érkeztethetsz számlákat, díjbekérőket, mellékletekkel együtt. Az ide érkezett dokumentumokról értesítés kerül kiküldésre az 'Értesítéseim' menüpont alatt és email-ben egyaránt. Abban az esetben, ha a beérkezett számlákat elfogadod, rögzítésüket követően bekerülnek a 'Bejövő számlák' számlalistába. Amennyiben pedig elutasítod, úgy az 'Elutasított' mappában fogod megtalálni őket.

## Számla érkeztetése közvetlenül az eBIZ-ből

Ha vállalkozásod hitelesítve van NAV, Groupama vagy bankkapcsolat által, és a szállítódnak van eBIZ-ben regisztrált felhasználói fiókja, úgy a szállítód által kiállított számla egyenesen a Beérkező fiókodba fog kerülni. A számla elfogadása után csak költségtípust kell hozzáadnod a számlához, adatok rögzítésére ebben az esetben nincs szükség, hisz a dokumentum adatszinten rendelkezésre áll már a rendszerben.

|    | Válaszd ki a számlát, vagy annak első oldalát |                  |    |
|----|-----------------------------------------------|------------------|----|
| L  |                                               |                  | 10 |
|    | PDF                                           |                  | n  |
| éá |                                               |                  | .0 |
| éá | Számla<br>249 kb<br>I                         |                  | .0 |
| éá |                                               |                  | .0 |
| éá | Befogadom a számlát Elutasítom                | a számlát Mégsem | c  |

57. ábra: Számla érkeztetése beérkező fiókból

## Számla érkeztetése külső email címről

A Beérkező fiókodba lépve találod azt a céged eBIZ fiókjára létrehozott dedikált email címet, amelyre külső email címről beküldhetőek a szállítói számlák.

A címre kattintva vágólapra másolhatod és megadhatod azt a külső szállítói partnereid részére, hogy a jövőben erre küldjék a cégednek kiállított számlákat. Mivel az eBIZ nem egy email levelező rendszer, a beküldött dokumentumhoz fűzött email szövege nem kerül kézbesítésre az alkalmazáson belül, csak a csatolmányt (jpeg, pdf) fogod megkapni.

## Számlaműveletek bejövő számláknál

## 'Törlöm a számlát' opció

Feltöltött számlák törlésére ezzel a funkcióval van lehetőséged, ha tévesen vagy duplán rögzítetted azt.

## 'Szerkesztem a számlaadatokat' opció

Ennek segítségével tudod a feltöltött számla adatait szerkeszteni. Fontos, hogy csak azokat a szállítói számláidat tudod utólag szerkeszteni, amelyek adatait és számlaképét te rögzítetted az eBIZ-en belül, közvetlenül érkeztetett számlákat nem tudsz módosítani utólag.

## Számla letöltése, nyomtatása

A számlakép felett található ikonok segítségével nyomtathatod, vagy letöltheted vevői / szállítói számládat.

| ámla részletel                            | ¢               |                                         |                                                           |
|-------------------------------------------|-----------------|-----------------------------------------|-----------------------------------------------------------|
| Számla nincs elküldve!<br>Számlát küldöm! | 565 HUF fizetve | Megjegyzések<br>Megjegyzést fűzök hozzá | Wellékletek<br>Új melléklet                               |
| Számlaműv                                 | eletek V        |                                         | Számlát rögzítette:<br>Demo Károly DK<br>2025.06.06.08.46 |
|                                           |                 | - 100% +                                | e @                                                       |
|                                           |                 | SZZÁ<br>Sorszáre EINW                   | ámla<br>00000001<br>Eleitronikus                          |
|                                           | Szállító:       | Vevő:                                   |                                                           |

58. ábra: Számla letöltése, nyomtatása

# Számlalisták

## Számlalista tartalma

A 'SZÁMLÁIM' menü alatt tudsz váltani a kimenő és bejövő számla nézetek között. A rögzített számlákat fizetettségi státusz szerinti bontásban (Összes / Kifizetésre vár / Lejárt / Kifizetett) tekintheted át. Az összes kifizetésre váró, és azon belül a már lejárt, de nem fizetett számlák összegét mindig naprakészen átláthatod.

| őoldal > Számláim         | > Kimenő számlák       |         |             |          |             |              |             |               | 🔄 Könyvelői exp   |
|---------------------------|------------------------|---------|-------------|----------|-------------|--------------|-------------|---------------|-------------------|
| ámláim                    |                        |         |             |          |             |              |             |               |                   |
| Kimenő számlák            | Bejövő számlák         |         |             |          |             |              |             |               |                   |
| + Új számlát állítok ki   | ↑ Számlát töltök fel   |         |             |          |             |              |             |               |                   |
|                           |                        |         |             |          |             |              |             |               |                   |
| ie to<br>isszes Fizetendő | 🛆 ⊘<br>Lejárt Fizetett |         |             |          |             |              |             | Sorszám, part | ner neve          |
|                           |                        |         |             |          |             |              |             |               | Részletes keresés |
| Típus NAV                 | ≎ Partner ≎            | Nettó 🗘 | Fizetendő 🗘 | Deviza 🌣 | Kiállítás 🗸 | Teljesítés 🗘 | Fiz. Hat. 🗘 | Státusz ≎     | Fizetés módja     |
|                           |                        |         |             |          |             |              |             |               |                   |

59. ábra: Kimenő számlalista nézet

## Számlalista elemeinek letöltése

A lista elemeit a jelölőnégyzet segítésével egyesével, vagy csoportosan is ki tudod választani, a 'Kijelöltek letöltése' gombbal pedig többféle formátumban letöltheted azokat. Itt érhető el az adóhatósági ellenőrzési adatszolgáltatás (úgynevezett "NAV adatexport") állományok letöltése is.

## Könyvelői export

A könyvelői export funkció lehetővé teszi, hogy havi, negyedéves, éves vagy egy általad beállított tetszőleges időszakra lekérd bejövő és kimenő számláidat előre meghatározott formátumokban. A 'NAV adatexport' opció kizárólag akkor választható, ha a kimenő számla jelölőnégyzet is be van pipálva; bejövő számlák esetén ez a formátum nem elérhető.

| Teljesítési idó | ószak             |          |              |  |
|-----------------|-------------------|----------|--------------|--|
| Havi            | Negyedéves        | Éves     | Egyedi dátum |  |
| 2025. márc      | ius 1 2025. márci | us 31.   | ~            |  |
| Típus           |                   |          |              |  |
| Bejövő szá      | mlák              |          |              |  |
| 🗸 Kimenő sz     | ámlák             |          |              |  |
| Formátum        |                   |          |              |  |
| Tételek XL      | SX formátumban    |          |              |  |
| Számlakép       | PDF-ben           |          |              |  |
| NAV adate       | xport (XML)       |          |              |  |
|                 |                   |          |              |  |
|                 |                   | mortálán | Méreom       |  |

# Exportjaim

Az 'Exportálás' gombra kattintva tudod megkezdeni a letöltési folyamatot.

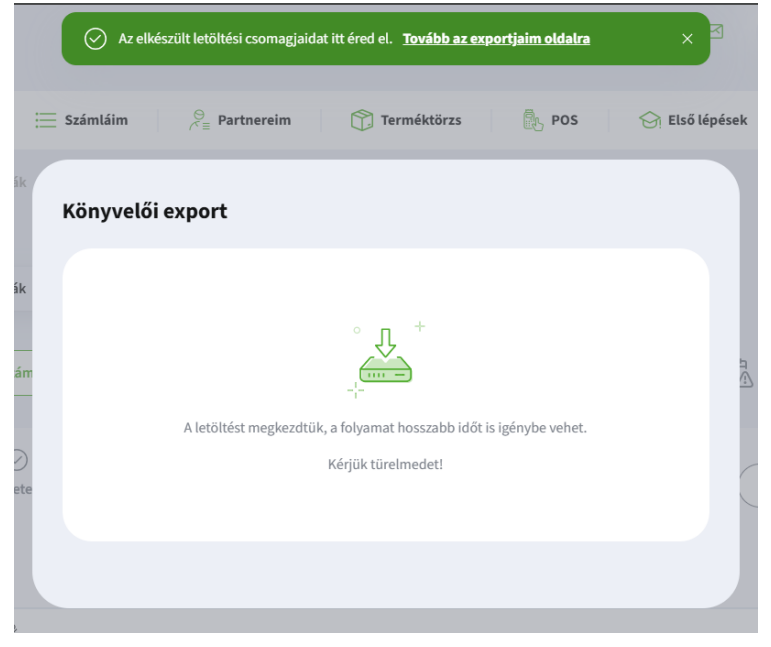

61. ábra: Export fájl letöltés

Nagyobb méretű csomag esetén ez a folyamat hosszabb ideig is eltarthat, azonban nem szükséges ezt kivárnod. Szabadon elnavigálhatsz a felületről, ugyanis a jobb felső sarokban látható ikonra, vagy a felugró értesítésben található 'Tovább az exportjaim oldalra' linkre kattintva bármikor megtekintheted az elindított letöltéseket az 'Exportjaim' menüpontban.

| jotpebiz DemoKft.∨ ( ⊠                                                          | C DE DEMO GÉZA   |
|---------------------------------------------------------------------------------|------------------|
| Po Új Számla 🔁 Utalás ∨ Számláim ∨ Tranzakciók 🎘 Partnereim 🏠 Terméktörzs 🌺 POS | Exportok         |
| Breaking News!                                                                  | () Kijelentkezés |

62. ábra: Exportjaim menüpont

A csomagok a letöltés megkezdésétől számított 1 napig lesznek elérhetőek a listában, ezt követően automatikusan törlődnek, addig viszont bármikor újból le tudod tölteni. Az exportok állapotát az 'Adatok frissítése' gombra kattintva frissítheted.

| Export csomagok                                                                      |                                                                                               |                                                               |                                             | Adatok frissítése               |
|--------------------------------------------------------------------------------------|-----------------------------------------------------------------------------------------------|---------------------------------------------------------------|---------------------------------------------|---------------------------------|
| <ul> <li>Ezen az oldalon jelennek meg a<br/>Amíg folyamatban van egy expe</li> </ul> | az eBIZ-ben indított exportjaid, nyomon tudoc<br>ort nyugodtan használhatod az eBIZ többi fun | l követni azok státuszát. Kérjük ügyelj arra, hog<br>kcióját. | ty időben töltsd le őket, mert 1 nap után a | utomatikusan törlésre kerülnek. |
| Típus                                                                                | Kezdés dátuma                                                                                 | Lejárati dátum                                                | Státusz                                     |                                 |
| Könyvelői export                                                                     | 2023.07.21. 02:00                                                                             |                                                               | Letölthető                                  | ц                               |
| NAV                                                                                  | 2001.12.08. 01:00                                                                             | 2030.06.21.00:00                                              | Letölthető                                  | ц                               |
| PDF                                                                                  | 2024.01.01.01:00                                                                              |                                                               | Sikertelen                                  |                                 |
| XLSX                                                                                 | 2021.03.11. 01:00                                                                             |                                                               | Letölthető                                  | ц                               |
| NAV                                                                                  | 2024.06.04. 02:00                                                                             | 2024.10.10.00:00                                              | Folyamatban                                 |                                 |

63. ábra: Export csomagok

A státuszok egyértelműen jelzik, hogy az adott csomag készen áll a letöltésre, vagy előkészítése még folyamatban van, esetleg sikertelen, amennyiben az előállítási folyamat során valamilyen hiba lépett fel.

### Részletes kereső

A számlákat a listafejlécben lévő mezőre lépve rendezheted sorba, a részletes keresővel pedig az alábbi paraméterekre szűrhetsz:

- sorszám vagy partner cég neve
- számla forrása
- NAV státusz
- fizetés módja
- formátum
- számla típusa
- státusz
- számlatömb
- dátum
- összeg
- deviza

| Sorszám vagy p         | partner cég neve         | Forrás Összes     | ~ |
|------------------------|--------------------------|-------------------|---|
| NAV státusz –          | Fizetés módja     Összes | V Formátum Összes |   |
| Típus<br>Összes        | ✓ Státusz<br>Összes      | ~)                |   |
| Számlatömb —<br>Összes | ~                        |                   |   |
| Dátum<br>Összes        | ~                        |                   |   |
| Összes                 | V Deviza<br>Összes V     |                   |   |
|                        |                          |                   |   |

64. ábra: Számla részletes kereső

A találati lista elemeit az 'Összes találat exportálása' gomb segítségével letöltheted.

#### Lenyíló ablak és műveletek

Minden számlalista végén található egy ikon, amelyre kattintva lenyílik egy panel, ahol különböző számlaműveleteket tudsz elvégezni a dokumentum jellegétől függően. Az itt elérhető számlaműveletek megegyeznek a korábban bemutatott funkcionalitásokkal.

| $\bigcirc$ | Típus  | NAV \$      | Partner 🗘                   | Nettó 🗘          | Fizetendő 🗘  | Deviza ≎ | Kiállítás 🗸                           | Teljesítés 🗘                     | Fiz. Hat. 🌣    | Státusz ≎ | Fizetés módja |
|------------|--------|-------------|-----------------------------|------------------|--------------|----------|---------------------------------------|----------------------------------|----------------|-----------|---------------|
| 0          | P      | <b>⊘NAV</b> | Teszt Kft.<br>EINV-2024-573 | 11 106           | 13 105       | HUF      | 2024. 07. 12.                         | 2024. 07. 12.                    | 2024. 08. 11.  | Fizetendő | Megadom 🔨     |
|            | Művele | tek         |                             |                  |              |          | E-számla adatai                       |                                  |                |           |               |
|            | [) Más | solás       | Po Sztornózás               | Küldés e-mailben | 😰 Megjegyzés |          | Számla rögzítve:<br>2024.07.12. 11:25 | [\$]                             |                |           |               |
|            | © Meg  | gtekintés   | Letöltés                    | ভ Nyomtatás      | NAV státusz  |          |                                       | A fizetés módja<br>nincs megadya | a<br>I         |           |               |
|            |        |             |                             |                  |              |          |                                       | Fizetés módját                   | <u>jelölöm</u> |           |               |
|            |        |             |                             |                  |              |          |                                       |                                  |                |           |               |

65. ábra: Számlalista műveletek

A számlasorok bal oldalán látható NAV ikon az online számlaadat-szolgáltatás állapotának jelzésére szolgál. Az ikonra kattintva elérhetőek az adatszolgáltatással kapcsolatos részletes információk. Amennyiben a jelzés néhány percen belül nem vált zöldre, mindenképp javasolt az eset vizsgálata és szükség szerinti javítása. Az esetleges NAV adatszolgáltatási hibákból eredő kockázatokért a felelősség minden esetben a felhasználókat terheli.

| IAV státusz                 |                               |       |
|-----------------------------|-------------------------------|-------|
| NAV tranzakció azonosító:   | 40ГLЕШНИВОВТНЈА 🗇             |       |
| Adatszolgáltatás dátuma:    | 2024.08.14.15:06              |       |
| Státusz:                    | Sikertelen <sup>(© NAV)</sup> |       |
| NAV üzenet:                 | Megjelenítés ^                |       |
|                             | Hibakód másolá                | isa 🗇 |
| Érvénytelen számla sorszám. |                               |       |
|                             |                               |       |
|                             |                               |       |
|                             | Bezár                         |       |
|                             |                               |       |
|                             |                               |       |

66. ábra: NAV státusz megjelenítés

# Számlák fizetettségi státusza, összepontozás

## Fizetettségi státusz

A számlalistában megjelenik az adott dokumentumnál, hogy milyen a fizetettségi státusza. Ezt megadhatod manuálisan, de bizonyos esetekben automatikusan is beállításra kerül.

A számlák háromféle fizetettségi státusszal rendelkezhetnek:

- 1. Fizetendő (még nincs kiegyenlítve, de még nem járt le a fizetési határidő)
- 2. Lejárt (még nincs kiegyenlítve, de már lejárt a határidő)
- 3. Fizetett (kiegyenlítésre került)

A fizetettségi státuszokat az ikon átállításával könnyen módosíthatod. A fizetésre váró vagy lejárt számlád státuszát fizetettre állíthatod, illetve, ha egy fizetett státuszú számlád mégsem lett rendezve az ikonra lépve kifizetésre váró vagy – a fizetési határidőtől függően – lejárt állapotra válthatod.

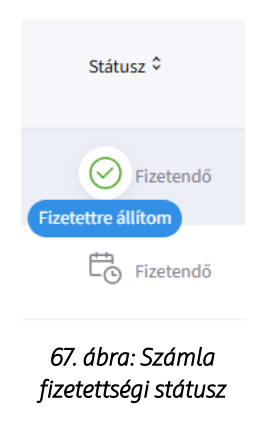

## Fizetés módjának beállítása

A számláknál pontosan meg tudod jelölni, hogy kiegyenlítésük milyen módon történt meg. Beállítását kétféleképpen indíthatod:

## 1. Számlalista nézetből 'Megadom' opcióval

| $\bigcirc$ | <b>Teszt Kft.</b><br>EINV-2024-573 | 3 000 | 3 000 | HUF | 2024. 07. 09. | 2024. 07. 09. | 2024. 07. 25. | Fizetendő | Megadom 🗸 |
|------------|------------------------------------|-------|-------|-----|---------------|---------------|---------------|-----------|-----------|
|            |                                    |       |       |     |               |               |               |           |           |

## 2. Számlaképre kattintva a 'Fizetés módját jelölöm' gombbal

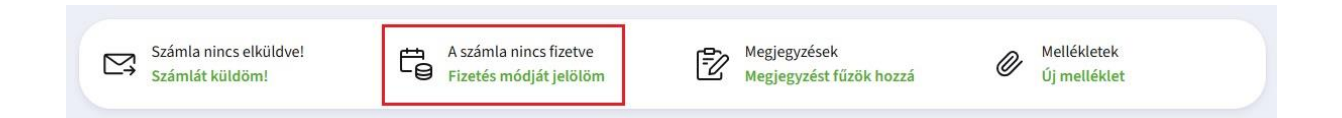

## Összepontozás

A fizetés módja beállítása során megnyílik az összepontozás panel, ahol az összepontozás típusát tudod jelölni az adott számlánál. Összesen három opció áll rendelkezésedre:

- 1. OTP bankszámla
- 2. Más bankszámla
- 3. Egyéb módon

Az összepontozást kétféleképpen lehet megtenni: manuálisan kiválasztva az összepontozás típusát, vagy automatikusan a rendszer által.

#### Manuális összepontozás

| 0 | Tipus  | NAV \$                | Partner 🗘                   | Nettó 🗘          | Fizetendő 🗘 | Deviza 🗘 | Kiállítás 💙   | Teljesités 🗘  | Fiz. Hat. 🗘   | Státusz ≎ | Fizetés módja |   |
|---|--------|-----------------------|-----------------------------|------------------|-------------|----------|---------------|---------------|---------------|-----------|---------------|---|
| 0 | 6      | (O NAV)               | Teszt Kft.<br>EINV-2024-573 | 182 200          | 231 394     | HUF      | 2024. 06. 26. | 2024. 06. 26. | 2024. 07. 26. | Fizetendő | Megadom       | ^ |
|   | Hogyan | történt a<br>OTP bank | a kiegyenlítés?<br>számlára | Más bankszámlára | Egyéb módon |          |               |               |               |           |               | × |

68. ábra: Összepontozás típusai

OTP banki utalásnál az 'OTP bankszámlára' opció kiválasztása során megjelennek a szóba jöhető banki tranzakciók, amelyek közül válaszd ki a megfelelőt és a 'Mentés' gomb segítségével párosítsd össze a számlával. Csak azok a tranzakciós kártyák fognak megjelenni, amelyek az elmúlt 90 napban történtek!

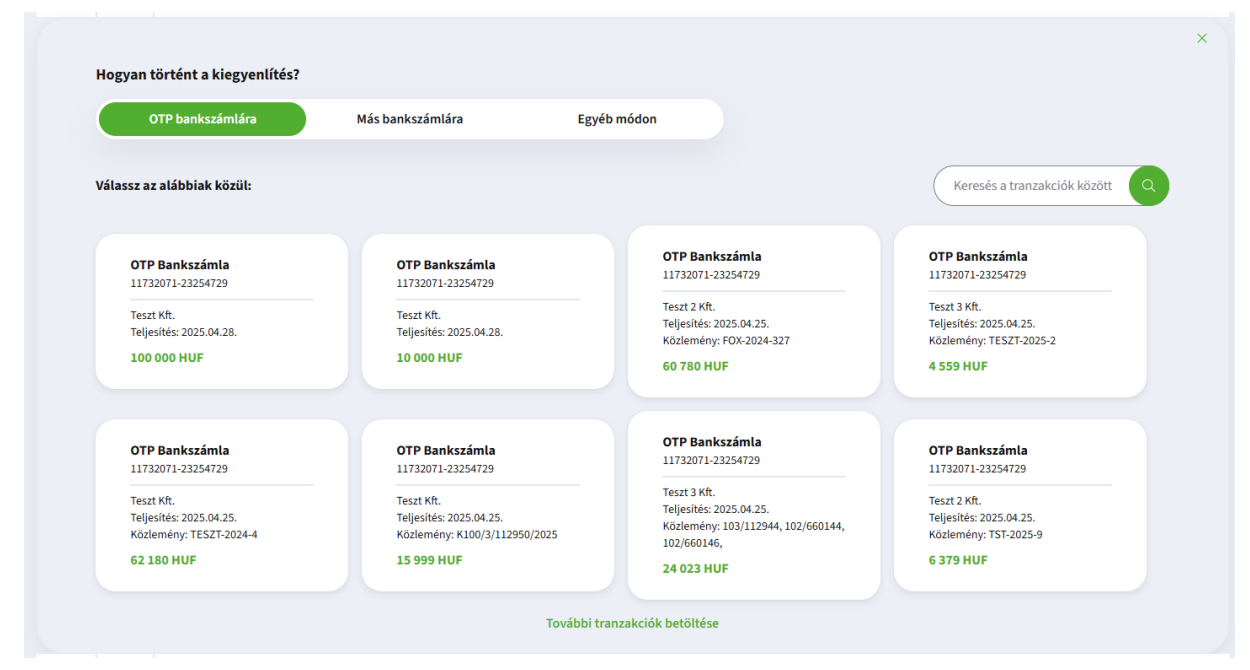

69. ábra: Tranzakciós kártyák

Részteljesítés jelölésére is van lehetőséged, ebben az esetben több tranzakciós kártya fog egy számlához tartozni. Addig tudsz újakat hozzáadni a számlához, amíg nem kerül teljesen kiegyenlítésre. Előfordulhat hogy a számla végösszege nagyobb, mint maga a tranzakció. Ebben az esetben nem fog megjelenni a 'Teljes összeg / Részteljesítés' kiegyenlítés opció, hanem a tranzakció teljes összegével tudod összepontozni részteljesítésként a 'Mentés' gombra kattintva.

Amennyiben nem OTP bankszámlás fizetés történt, a 'Más bankszámlára' opciót válaszd. Itt megjelennek azok a bankszámlák, amelyek fel lettek véve a 'BEÁLLÍTÁSAIM / CÉGES BEÁLLÍTÁSOK / BANKSZÁMLÁK' menüpont alatt.

Ha nincs bankszámlaszám felvéve, vagy nem a megfelelő bankszámlaszám jelenik meg, úgy az 'Új bankszámlát adok hozzá' gombbal tudsz újat rögzíteni. Emellett egyéb fizetési módot is választhatsz az 'Egyéb módon' lehetőséget kiválasztva.

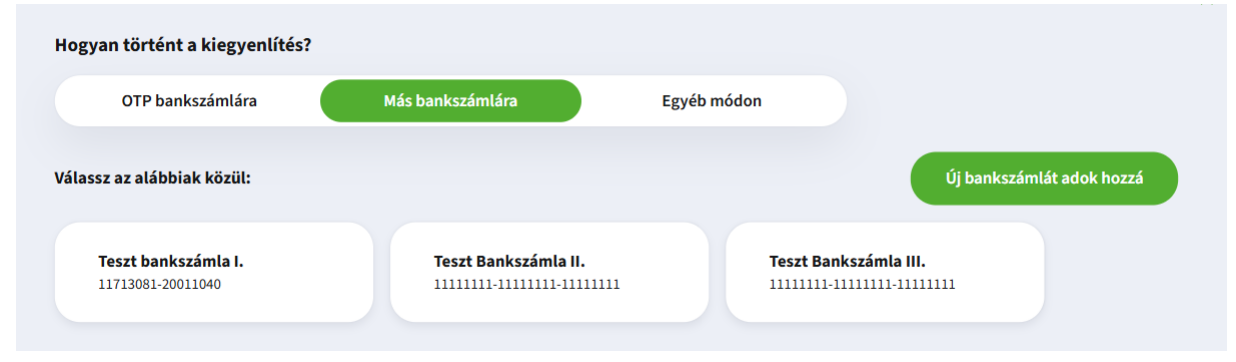

70. ábra: Más bankszámlával történő kiegyenlítés

| logyan történt a kiegyenlítés? |                     |                    |                         |
|--------------------------------|---------------------|--------------------|-------------------------|
| OTP bankszámlára               | Más bankszámlára    | Egyéb módon        |                         |
| álassz az alábbiak közül:      |                     |                    |                         |
| Készpénzes fizetés             | Bankkártyás fizetés | Csekk              | Utánvét                 |
| Ajándékutalvány                | Barter              | Csoportos beszedés | OTP Simple              |
| Kompenzáció                    | Kupon               | PayPal             | РауU                    |
| SZÉP Kártya                    | Utalvány            | Sztornó számla     | Egészségpénztári kártya |
| Díjbekérő                      |                     |                    |                         |

71. ábra: Egyéb módon történő kiegyenlítés

### Automata összepontozás

Bizonyos esetekben az eBIZ képes automatikusan számlát összepárosítani a hozzá tartozó tranzakciós kártyával. Ehhez megvizsgálja, hogy az adott tranzakció bejövő vagy kimenő számlához tartozik, illetve ellenőrzi a partner nevét, a közleménybe írt számlasorszámot, és a devizát is. Amennyiben ezek az adatok megegyeznek, a rendszer automatikusan összepontozza őket, ha nem, akkor ezt kézzel kell elvégezned.

Az automatikus összepontozás érvényes a feltöltött kimenő és bejövő számlákra egyaránt, és akkor is teljesül, ha a tranzakció hamarabb került a rendszerbe, mint a számla. Az összepontozás csak teljes összegre történik, részteljesítésre itt nincs lehetőség.

## Összepontozás törlése

Az összepontozás törlésére is van lehetőséged. Ekkor csak kattints a számla kártyája és a tranzakció kártyája közötti nyílra, vagy a tranzakció jobb felső sarkában lévő 'X'-re. A nyíl a számlához kapcsolt összes tranzakciót le fogja választani, az 'X' csak azt a kártyát, amelyiken megnyomtad.

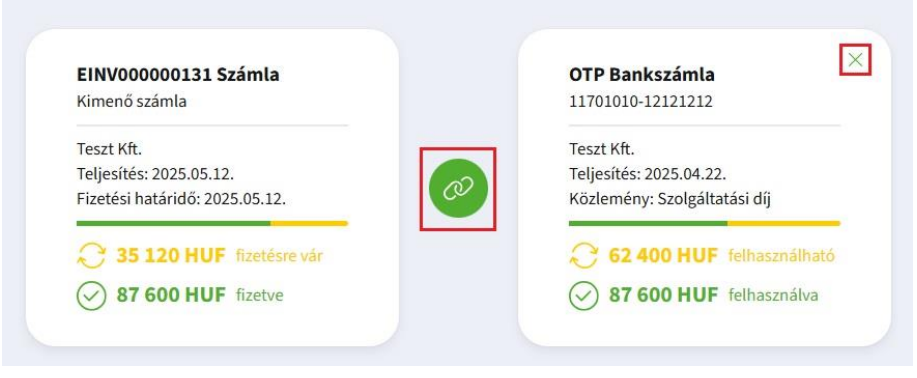

72. ábra: Összepontozás törlése

# Átutalások

Az 'ÁTUTALÁSOK' menüpont tartalmazza az átutalásokhoz kapcsolódó tételeket, továbbá különböző banki funkciókat.

|   | Átutalá              | sok            |                                            |                        |        | Utalandó tétel létrehozása | Tömeges utalás |
|---|----------------------|----------------|--------------------------------------------|------------------------|--------|----------------------------|----------------|
| _ | ری)<br>Utalandó téte | elek Előkészít | کے ایک ایک ایک ایک ایک ایک ایک ایک ایک ایک | i                      |        |                            |                |
| 5 | Számlák              |                |                                            |                        |        |                            |                |
|   | $\bigcirc$           | Típus          | ♦ Partner                                  | ≎ Fizetendő            | Deviza | ↓ Fizetési határidő        |                |
|   | 0                    | =              | <b>Teszt Kft.</b><br>qwerty                | 1270                   | HUF    | 2025.02.28.                |                |
|   | 0                    | =              | <b>Teszti Kft.</b><br>AUTO-2024-8784       | 38 100                 | HUF    | 2024.11.29.                |                |
|   | 0                    | =              | <b>Teszt2 Kft.</b><br>EGY-2024-980         | 12 700                 | HUF    | 2024.10.01.                |                |
|   | $\bigcirc$           | =              | <b>Teszt3 Kft.</b><br>wqeqwe               | 2                      | HUF    | 2024.09.17.                |                |
|   | $\bigcirc$           | =              | Teszt4 Kft.<br>asdasígadfadafdfad          | 111                    | HUF    | 2024.09.16.                |                |
|   |                      |                |                                            | Továbbiak $\checkmark$ |        |                            |                |
| ļ | ٨dó, bér, e          | egyéb          |                                            |                        |        |                            |                |
|   | $\bigcirc$           | ≎ Típus        | Kedvezményezett                            | Fizetendő              | Deviza | ↓ Fizetési határidő        |                |
|   | 0                    | Bér            | Demo Dorina<br>5555555-4444444             | 150 001                | HUF    | 2024.12.10.                | 0              |
|   | 0                    | Adó            | Példa Kft.<br>0000000-0000000-00000000     | 15 001                 | HUF    | 2024.12.10.                | 0              |

73. ábra: Utalandó tételek

# Utalandó tételek

Az utalandó tételek listanézetben megjelenhetnek egyfelől a számlafeltöltéskor automatikusan létrehozott, továbbá az általad létrehozott egyedi utalandó tételek. Négyféle típust különböztetünk meg:

- Számlák
- Adók
- Bérek
- Egyéb tételek

Az adókat, béreket és egyéb tételeket a kuka ikonra kattintva tudod törölni, azonban számlák esetében erre nincs lehetőség. A számláknál az utalandó tételek listában való megjelenítését ugyanis a fizetettségi státusz beállításával tudod szabályozni. Akkor kerül a listába, ha egy nem fizetett, magyar bankszámlaszámmal rendelkező bejövő számlát töltesz fel 0 Ft-nál nagyobb összeggel. Amint a számla fizetettségi státuszát 'Fizetett'-re állítod a 'Bejövő számlák' oldalon, kikerül az utalandó tételek közül.

| Számlák    |         |                                                 |                  |          |                     |                   |
|------------|---------|-------------------------------------------------|------------------|----------|---------------------|-------------------|
| $\bigcirc$ | Típus   |                                                 | ≎ Fizetend       | ó Deviza | ↓ Fizetési határidő |                   |
| 0          | =       | <b>Teszt Kft.</b><br>qwerty                     | 127              | ) HUF    | 2025.02.28.         |                   |
| 0          | =       | <b>Teszt1 Kft.</b><br>AUTO-2024-8784            | 38 10            | ) HUF    | 2024.11.29.         |                   |
| 0          | =       | <b>Teszt2 Kft.</b><br>EGY-2024-980              | 12 70            | ) HUF    | 2024.10.01.         |                   |
| 0          | =       | <b>Teszt3 Kft.</b><br>wqeqwe                    |                  | 2 HUF    | 2024.09.17.         |                   |
| 0          | =       | Teszt4 Kft.<br>asdasígadfadafdfad               | 11               | L HUF    | 2024.09.16.         |                   |
|            |         |                                                 | Továbbiak $\vee$ |          |                     |                   |
| Adó, bér,  | egyéb   |                                                 |                  |          |                     |                   |
| $\bigcirc$ | ≎ Típus |                                                 | ⇒ Fizetend       | ő Deviza | ↓ Fizetési határidő |                   |
| 0          | Bér     | Demo Dorina<br>55555555-4444444                 | 150 00           | 1 HUF    | 2024.12.10.         | 0                 |
| 0          | Adó     | <b>Példa Kft.</b><br>00000000-00000000-00000000 | 15 00            | 1 HUF    | 2024.12.10.         | <b>i</b> <i>1</i> |
| 0          | Számla  | <b>Példa2 Kft.</b><br>107006773679090855500005  | 12 70            | 0 HUF    | 2024.11.22.         | <u>i</u> 0        |
| 0          | Bér     | Példa3 Kft.<br>5555555-4444444                  | 150 00           | 0 HUF    | 2024.11.04.         | <b>1</b>          |

74. ábra: Utalandó tétel lista

## Utalandó tétel létrehozása

Utalandó tételt az "Utalandó tétel létrehozása" gombra kattintva tudsz rögzíteni. Az ekkor megjelenő ablakon a megfelelő adatokat kitöltve a "Tétel mentése" gomb segítségével tudod menteni a listába.

| Mi legyen az utalás típusa?                                                                                              |  |
|----------------------------------------------------------------------------------------------------|--|
| Utalás típusa<br>Nincs elem kiválasztva V                                                                                |  |
| Kinek utalnál?                                                                                                    |  |
| E Számlaszám 🔗 🔇 Telefonszám 🔗 🔕 E-mail cím 🔗 🖻 Adószám/<br>adóazonosító jel                                             |  |
| Kedvezményezett neve                                                                                                    |  |
| Számlaszám                                                                                                    |  |
| Partnerlistába mentem                                                                                                    |  |
| Mekkora összeget?                                                                                                    |  |
| Összeg Ft                                                                                                    |  |
| Fizetési határidő (2025.02.28. (1))                                                                                      |  |
| Az utalás nem fog automatikusan teljesülni     ×       a megadott időpontban, csak a fizetés        határidejét jelenti. |  |
| 0/32                                                                                                    |  |
| Tétel mentése Mégsem                                                                                                    |  |

75. ábra: Utalandó tétel létrehozás

Tömeges tétel felviteléhez a "Tömeges utalás" gombra lépj. A táblázatot kétféleképpen tudod kitölteni:

- Kézzel begépeled az adatokat
- Tallózod az excel fájlt (ehhez segítségül egy mint excel munkalapot le tudsz tölteni a "Minta XLS letöltése" gomb segítségével)

A "Tovább az utaláshoz" gombra kattintva a felvitt tételeket egy utalási csomagba lehet helyezni. Maximum 50 tételt adhatsz meg a táblázatban.

| nege    | es utalások          |                           |                 |                   |               |   | Minta XLS let |
|---------|----------------------|---------------------------|-----------------|-------------------|---------------|---|---------------|
|         | Kedvezményezett neve | Bankszámlaszáma           | Közlemény       | Fizetési határidő | Utalás típusa |   | Összeg (HUF)  |
| #1      | Teszt Kft.           | 11111111-1111111-11111111 | Valami          | 2025.01.01.       | Adó           | ~ | 32 000        |
| #2      | Valami Kft.          | 22222222-2222222-22222222 | Teszt           | 2025.02.01.       | Egyéb         | ~ | 3 340         |
| #3      | Teszt1 Kft.          | 3333333-3333333-33333333  | teszt közlemény | 2024.01.01.       | Bér           | ~ | 999 100       |
| Új elem | hozzáadása           |                           |                 |                   |               |   | Tallózá       |
|         |                      |                           |                 |                   |               |   |               |
|         |                      |                           |                 |                   |               |   |               |
|         |                      |                           |                 |                   |               |   |               |
|         |                      |                           |                 |                   |               |   |               |

76. ábra: Tömeges utalás létrehozás

## Tételek utalási csomagba helyezése

A 'Típus' oszlop előtti checkboxokkal tudod kijelölni az utalandó tételeket. Ekkor megjelenik két gomb a felületen:

- "Kifizetem a kijelölteket (x)" gomb: lehetővé teszi hogy a kiválasztott utalandó tételeket utalási csomagba helyezd
- "Megszűntetem a kijelölést" gomb: csak a kijelölést szünteti meg

| Átutal           | ások               |                                                            |                        |                | Tömeges utalás Utalandó tétel létrehozása |
|------------------|--------------------|------------------------------------------------------------|------------------------|----------------|-------------------------------------------|
| 2<br>Utalandó ti | ételek Előkés      | 2 El Co<br>zítés alatt Feldolgozás alatt Utalás eredményei |                        |                |                                           |
| Co ( w h ( )     | etem a kijelölteke | et (2) Megszüntetem a kijelölést                           |                        |                |                                           |
| Szamlak          | Típus              | ≎ Partner                                                  | Fizetendő              | Deviza         | ↓ Fizetési határidő                       |
|                  | F                  | Teszt Kft.<br>KK-33                                        | 127                    | HUF            | 2024.07.23.                               |
| 0                | F                  | <b>Teszt1 Kft.</b><br>ZHZHZ-2024-1212                      | 3 543                  | HUF            | 2024.07.13.                               |
| 0                | E                  | <b>Teszt2 Kft.</b><br>FOX-2024-248                         | 1 270                  | HUF            | 2024.07.10.                               |
| 0                | Ē                  | <b>Teszt3 Kft.</b><br>FOX-2024-246                         | 38 989                 | HUF            | 2024.07.09.                               |
| 0                | E                  | <b>Teszt4 Kft.</b><br>A-000220/24                          | 127                    | HUF            | 2024.06.28.                               |
|                  |                    |                                                            | Továbbiak $\checkmark$ |                |                                           |
| Adó, bér         | , egyéb            |                                                            |                        |                |                                           |
|                  | ≎ Típus            | Kedvezményezett                                            | ≎ FL                   | zetendő Deviza | ↓ Fizetési határidő                       |
|                  | Egyéb              | teszt<br>11712004-20207096                                 |                        | 1 HUF          | 2026.01.01.                               |

77. ábra: Tételek utalási csomagba helyezése

A 'Kifizetem a kijelölteket' gombra kattintva az 'Előkészítés alatt' fülre kerülsz, ahol láthatod az általad összeállított utalási csomagod.

| utalások             |                                  |                           |             | Utalandó tétel létrehozása           | Tömeges utalá             |
|----------------------|----------------------------------|---------------------------|-------------|--------------------------------------|---------------------------|
| elandó tételek       | Előkészítés alatt Feldolgozás a  | latt Utalás eredményei    |             |                                      |                           |
| D A demo<br>☐ 2025.0 | ta:<br>.karoly ①<br>02.12. 10:51 |                           |             | <b>szt Kft.</b><br>701010 - 01010101 | 20 323 102 Ft             |
| Típus                | ↑ Kedvezményezett                | Kedvezményezett azonosító | ⇒ Fizetendő | 🗘 Közlemény                          |                           |
| Számla               | Demo Dorina                      | 11701010-01010101         | 38 100 Ft   | AUTO-2024-8784                       | 0                         |
| Adó                  | Példa Kft.                       | 00000000-0000000-00000000 | 15 001 Ft   | Havidíj                              | 0                         |
|                      |                                  | + Új utalás               |             |                                      |                           |
| Véglegesíten         | n az utalást Törlöm az öss       | zeállítást                |             |                                      | Összesen: <b>53 101 F</b> |

78. ábra: Összeállított utalási csomag

## Utalási csomag szerkesztése, véglegesítése, törlése

Az előkészítés alatt álló utalási csomagokhoz adhatsz hozzá további tételeket, illetve meglévőket szerkesztheted is a ceruza gombra kattintva, de a 'Törlöm az összeállítást' gombbal törölheted is. Ekkor a csomagban lévő tételek visszakerülnek az utalandó tétel listába, tehát csak maga az összeállított csomag fog megszűnni. Azonban ha csomagodat véglegesítetted a 'Véglegesítem az utalást' gomb segítségével, az Feldolgozás alatt' fülre navigál ahol a tételeket és a csomag tartalmát már nem tudod szerkeszteni, kizárólag a teljes csomagot tudod még megszüntetni, illetve az utalást aláírni.

| utalások             | ζ                                       |                           | Utalan      | ndó tétel létrehozása Tömeges utalá |
|----------------------|-----------------------------------------|---------------------------|-------------|-------------------------------------|
| æ                    | Előkészítés alatt Feldolgozás a         | latt Utalás eredményei    |             |                                     |
| D A demo<br>☐ 2025.0 | <b>ta:</b><br>karoly (1)<br>02.12.10:51 |                           |             | Aláírásra vár Gö                    |
| 🗘 Típus              | ↑ Kedvezményezett                       | Kedvezményezett azonosító | ○ Fizetendő | Közlemény                           |
|                      | Domo Dorino                             | 11701010-10101010         | 38 100 Ft   | AUTO-2024-8784                      |
| Számla               | Denio Dorina                            |                           |             |                                     |
| Számla<br>Adó        | Példa Kft.                              | 0000000-0000000-0000000   | 15 001 Ft   | Havidíj                             |

79. ábra: Véglegesített utalási csomag

## Utalások aláírása

Az eBIZ-ből indított utalásokat kizárólag azok a felhasználók írhatják alá, akik az OTPdirekt szerződésben a cégre vonatkozóan aláíróként szerepelnek, és kialakították az eBIZ-ben a saját bankkapcsolatukat.

Az ő esetükben megjelenik egy 'Aláírom' gomb a véglegesített utalási csomag alatt. A vállalkozás OTPdirekt szerződésében szereplő jogosultságok érvényesek az eBIZ-re is, azaz, hogy az egyes folyószámlák esetében hány pontos aláírási joggal és milyen limittel rendelkezik az adott aláíró.

## Utalások eredményei

Miután utalásodat aláírtad az 'Utalás eredményei' oldalon megjelenik ennek eredménye. 4 féle státuszt kaphatnak a tételek:

- Sikeres
- Sikertelen
- Fedezethiány
- Folyamatban

## Sikeres

Ha az utalás teljesült (az egyenlegből az összeg levonásra kerül), akkor kapja meg a sikeres végstátuszt az adott tétel.

| utalások                              |                            |                                |                             | Utalandó tétel létrehoz | ása Tömeges utalás |
|---------------------------------------|----------------------------|--------------------------------|-----------------------------|-------------------------|--------------------|
| Z<br>talandó tételek Elő              | készítés alatt             | ြို့ကြီ<br>Feldolgozás alatt L | Co<br>Jtalás eredményei     |                         |                    |
|                                       |                            |                                |                             |                         |                    |
| DK Arro<br>Constant<br>DK 2025.05.16. | ly (i)<br>16:22            |                                |                             |                         |                    |
| DK Létrehozta:                        | ly (i)<br>16:22<br>≎ Típus | ↑ Kedvezményezett              | 🗘 Kedvezményezett azonosító | ≎ Fizetendő             | ≎ Közlemény        |

80. ábra: Sikeres utalás

## Sikertelen

Ha az utalás valamilyen oknál kifolyólag nem teljesül (pl. technikai hiba), akkor az adott tétel sikertelen végstátuszt kap. A státusz mellett megjelenő információs buborék tartalmazza a sikertelenség okát.

| Létrehozta:<br>▷ Pemo Karoly<br>한 2025.04.24. 10:26 | (i)<br>5                               |                       |                            |           |           |                     |
|-----------------------------------------------------|----------------------------------------|-----------------------|----------------------------|-----------|-----------|---------------------|
| Státusz                                             | 🗘 Típus                                | ↑ Kedvezményezett     | Kedvezményezett azonosító  | Fizetendő | Közlemény |                     |
| Sikertelen 🕕                                        | Számla                                 | Teszt Kft.            | 10101010-11111111-10101010 | 1 200 Ft  | közlemény | 0                   |
| Tranzakció ic<br>a kedvezmét                        | dőtúllépés miatt i<br>nyezett Bankjáná | nem teljesült X<br>I. |                            |           | Össze     | sen: <b>1 200 F</b> |

81. ábra: Sikertelen utalás

## Fedezethiány

Ha az utalás fedezethiány miatt nem teljesül, akkor az adott tétel fedezethiány végstátuszt kap.

| Létrehozta:<br>∧ Demo Karoly<br>☆ 2025.04.11. 14:20 | <b>i</b>                |                   |                           |                      |                                      |
|-----------------------------------------------------|-------------------------|-------------------|---------------------------|----------------------|--------------------------------------|
| 🗘 Státusz                                           | 🗘 Típus                 | ↑ Kedvezményezett | Kedvezményezett azonosító | Fizetendő            | Közlemény                            |
| Fedezethiány (i)                                    | Adó                     | Teszt Kft.        | 10101010-2222222          | 2 222 222 222 222 Ft | Ū                                    |
| A tranzakció<br>elegendő feo                        | végrehajtásáh<br>lezet. | oz nincs X        |                           | Ös                   | szesen: <b>2 222 222 222 222 F</b> r |

#### 82. ábra: Fedezethiányos utalás

'Fedezethiány', illetve 'Sikertelen' státusz esetén a sor végén található visszanyílra kattintva lehetőséged van a tételedet újra elutalni. A tételre kattintva annak egy másolata jön létre, amely automatikusan bekerül az utalandó tételek listájába.

Ekkor az eredeti tétel marad a 'Sikertelen' / 'Fedezethiány' státuszban, viszont az ikon helyett az információs buborékban láthatod, hogy mikor helyezted az utalandó tételek közé.

| Létrehozta:<br>A Demo Karoly<br>2025.04.24. 10:28 | Ō       |                   |                   |                                 |                                                |  |
|---------------------------------------------------|---------|-------------------|-------------------|---------------------------------|------------------------------------------------|--|
| ⇔ Státusz                                         | 🗘 Típus | ↑ Kedvezményezett |                   | ≎ Fizetendő                     | Közlemény                                      |  |
| Sikertelen 👔                                      | Számla  | Teszt Kft.        | 11712004-20207096 | 1 200 Ft                        | EINV-2025-01                                   |  |
|                                                   |         |                   |                   | Utalandó tételek<br>2025.04.28. | Utalandó tételek közé helyezve:<br>2025.04.28. |  |

83. ábra: Utalandó tételek közé helyezett tétel

### Folyamatban

Ha az utalás még nem teljesült és nem sikertelen akkor kap 'Folyamatban' státuszt a tétel. Ez az állapot csak ideiglenesen áll fenn, ez kisebb csomagnál 5-8 másodperc, több tételes csomag esetén pedig akár több óra is lehet mire a rendszer feldolgozza.

| Létrehozta:         A         Demo Karoly         i           2025.05.08, 11:40         €         1000000000000000000000000000000000000 |         |                   |                           |           | GFrissítem az adatokat |
|----------------------------------------------------------------------------------------------------|---------|-------------------|---------------------------|-----------|------------------------|
|                                                                                                    | 🗘 Típus | ↑ Kedvezményezett | Cedvezményezett azonosító | Fizetendő | 🗘 Közlemény            |
| <b>X</b> Folyamatban ()                                                                                                    | Egyéb   | teszt             | 10101010-22222222         | 1 Ft      | teszt                  |
| <b>Z</b> Folyamatban (j)                                                                                                    | Egyéb   | teszt             | 1111111-2222222           | 1 Ft      | teszt                  |
|                                                                                                    |         |                   |                           |           | Összesen: <b>2 F</b>   |

#### 84. ábra: Folyamatban lévő utalás

Minden olyan csomagnál, ahol legalább egy 'Folyamatban' státuszú tétel van, megjelenítünk egy 'Frissítem az adatokat' gombot a csomag jobb felső sarkában. A gombra kattintva frissítheted tételed állapotát, ezáltal nem kell órákig várnod ahhoz, hogy kapjon egy 'Sikeres'/'Sikertelen'/'Fedezethiány' végstátuszt. Amint ez megtörténik és a csomagban nincs egy folyamatban lévő utalási tétel sem, a gomb eltűnik.

## Tranzakciók

A Tranzakciók felületen kiválaszthatod, hogy melyik OTP vállalkozói bankszámlád egyenlegét szeretnéd megtekinteni. Csak akkor szinkronizálódnak az eBIZ-ben a banki egyenlegek, ha az Admin felhasználó lép be

# Számlatörténet

A kiválasztott bankszámlához kapcsolódó banki tranzakcióidat tekintheted meg.

| ි Főoldal > Tra | anzakciók > Számlatörte | énet                       |                       |                                                    |        |                    |               |
|-----------------|-------------------------|----------------------------|-----------------------|----------------------------------------------------|--------|--------------------|---------------|
| Számlatö        | orténet                 |                            |                       |                                                    |        |                    |               |
|                 |                         |                            |                       | Számlaválasztó<br>Demo Kft.<br>11755555 - 10101010 |        |                    | 41 891 004 Ft |
| ↓ Értéknap      |                         | Partner számlaszáma        | Tranzakció típusa     | ≎ Összeg                                           | Oeviza | 🗘 Könyvelési dátum |               |
| 2025.06.03.     | Teszt Kft.              | 10032000-01076868-00000000 | Azonnali Átutalás     | -10 000                                            | HUF    | 2025.06.03.        | közl asz      |
| 2025.05.30.     | Teszt1 Kft.             | 11711041-20767057          | Átutalás Bankon Belül | 20 000                                             | HUF    | 2025.05.30.        |               |
| 2025.05.30.     |                         |                            | Havi Zárlati Díj      | -3 182                                             | HUF    | 2025.05.30.        |               |
| 2025.05.30.     |                         |                            | Kamatjóváírás         | 4                                                  | HUF    | 2025.05.30.        |               |
| 2025.05.30.     |                         |                            | Forgalmi Különdíj     | -6 688                                             | HUF    | 2025.05.30.        |               |
| 2025.05.30.     |                         |                            | ldőszakos Költségek   | -18 565                                            | HUF    | 2025.05.30.        |               |

85. ábra: Számlatörténet lista

## Bankszámlakivonatok

A kiválasztott bankszámlaszámhoz tartozó bankszámlakivonatok dátum szerint csökkenő sorrendben kerülnek megjelenítésre a felületen. Ezeket a lista végén látható ikon-ra kattintva letöltheted.

| 🛱 Főoldal 🔿 Tranzakciók 🗦 Bankszámlakivonatok |                |                                                    |               |
|-----------------------------------------------|----------------|----------------------------------------------------|---------------|
| Bankszámlakivonatok                           |                |                                                    |               |
|                                               |                | Számlaválasztó<br>Demo Kft.<br>11755555 - 10101010 | 41 891 004 Ft |
| Kivonat sorszáma                              | Kivonat dátuma |                                                    |               |
| 020/2025                                      | 2025.01.31.    |                                                    | ŀ<br>₽        |
| 020/2025                                      | 2025.01.31.    |                                                    | Ċ             |
| 020/2025                                      | 2025.01.31.    |                                                    | Ċ             |
| 020/2025                                      | 2025.01.31.    |                                                    | Ċ             |
| 020/2025                                      | 2025.01.31.    |                                                    | Ċ             |
| 020/2025                                      | 2025.01.31.    |                                                    | ¢             |

86. ábra: Bankszámlakivonatok

# Partnereim

A 'PARTNEREIM' felületen felsorolva láthatod a cég összes rögzített és mentett vevőjét, szállítóját.

| Partne   | reim                |                                               |               |                           |                 |
|----------|---------------------|-----------------------------------------------|---------------|---------------------------|-----------------|
| + Új par | tnert veszek fel    | Partnerek letöltése (XLS)                     |               | Partner neve, a           | dószáma Q       |
| ≎ Típus  | ↑ Név               | Cím                                           | Adószám       | Email                     | Részletes keres |
| ۵        | Teszt Kft.          | HU 1234 Budapest, Solyom utca 19              | 11111111-2-42 | tesztkft@gmail.com        | Ō 🖉             |
|          | Mr. Utalási Partner |                                               |               |                           | 0               |
|          | Teszt Károly        | HU 2131 Göd (Alsógöd), 222 bányatelep 22 22;  |               |                           | <u>n</u>        |
| ۵        | Demo Teszt Kft.     | HU 1042 Budapest, József Attila utca 21-23 D; | 5555555-2-41  | valamikell@mailinator.com | 0               |
| ۵        | Demo és Társa Kft.  | HU 1118 Budapest, Társ utca 4                 | 4444444-2-43  |                           | <u>n</u>        |
| ۵        | Teszt&Demo Bt.      | HU 6800 Hódmezővásárhely, Andrássy út 50 C    | 3333333-4-06  | hello2@hello.com          | Ō 🖉             |
| ۵        | Teszt és Társa Kft. | HU 7100 Szekszárd, Alkotmány2 utca 31         | 2222222-4-17  | teszttárs@gmail.com       | <u>n</u>        |

87. ábra: Partner lista

## Partnerek rendezése, szűrése

A partnerek alapértelmezetten abc sorrendben jelennek meg, de a listanézetben szereplő oszlopok közül a 'Név' és a 'Típus' oszlop fejlécében a felirat mellett található ikon segítségével tetszés szerint rendezheted őket. A partnereket a gyorskeresővel a partnernév vagy adószám megadásával könnyen ki tudod keresni, a részletes keresővel pedig az alábbi paraméterekre szűrhetsz:

- partnercég neve vagy adószáma
- partner típusa
- e-mail cím
- bankszámlaszám
- ország
## Műveletek

## Új partner rögzítése a Partnertörzsbe

Partnereidet közvetlenül az 'Új partnert veszek fel' funkcióval tudod rögzíteni.

| Belföldi adóalany () Minden belföldi adószámmal rendelkező partner | Magánszemély ()<br>Belföldi vagy külföldi<br>adószám nélküli<br>természetes személyek | Egyéb i<br>Külföldi áfaalanyok,<br>belföldi vagy külföldi<br>adószám nélküli<br>szervezetek | Utalási partner 🕦 |
|--------------------------------------------------------------------|---------------------------------------------------------------------------------------|---------------------------------------------------------------------------------------------|-------------------|
| Partner neve                                                       | 0                                                                                     |                                                                                             |                   |
| Aanuálisan adom meg a partner adatait ∨                            |                                                                                       |                                                                                             |                   |
| - mail címek                                                       |                                                                                       |                                                                                             |                   |
| - E-mail cím                                                       |                                                                                       |                                                                                             |                   |
|                                                                    |                                                                                       |                                                                                             |                   |
| Dankazámlaszámak                                                   |                                                                                       |                                                                                             |                   |
| bankszamlaszamok                                                   |                                                                                       |                                                                                             |                   |
|                                                                    |                                                                                       |                                                                                             |                   |
| Betföldi Külföldi                                                  |                                                                                       |                                                                                             |                   |
| Belföldi Külföldi<br>Belföldi hankszámlaszám hozzáadása            | Hozzáadom                                                                             |                                                                                             |                   |
| Belföldi Külföldi<br>Belföldi bankszámlaszám hozzáadása            | Hozzáadom                                                                             |                                                                                             |                   |

88. ábra: Új partner rögzítése

Vevői számlakiállítás, befogadás, számla rögzítése vagy új utalás létrehozása során is felkínálja a rendszer az adott partner rögzítésének lehetőségét, amely azt követően szintén bekerül a Partnertörzsbe.

## Partner típusok

Az eBIZ-ben az alábbi típusú partnereket rögzítheted: belföldi adóalany, magánszemély, egyéb és utalási partner. Belföldi adóalanyokat, magánszemélyeket és egyéb típusú partnereket a számlakiállítás, számlafeltöltés és befogadás során is létrehozhatsz. Az utalási partnereket pedig az új utalási tétel létrehozásakor rögzítheted a partnertörzs mellett. Fontos megjegyezni, hogy új utalás létrehozásakor a kedvezményezett mezőben minden partnertípus megjelenik a találati listában. Ezzel szemben számlakiállítás, számlafeltöltés és befogadás során csak a belföldi adóalany, magánszemély és egyéb partnertípusok közül lehet választani.

#### Meglévő partner szerkesztése, törlése

A partnerek sorában jobb oldalt látható ceruza segítségével az adott partnert szerkeszteni tudod, a kuka ikonra kattintva pedig törölheted.

|  |  | ۵ | Demo és Társa Kft. | HU 1118 Budapest, Társ utca 4 | 4444444-2-43 | Ū Ø |
|--|--|---|--------------------|-------------------------------|--------------|-----|
|--|--|---|--------------------|-------------------------------|--------------|-----|

89. ábra: Partner szerkesztése és törlése

A szerkesztőfelületen a szerkeszteni kívánt partner adatai előtöltve megjelennek a mezőkben. A változtatásaidat a 'Mentés' gombra kattintva tudod rögzíteni.

| Minden belföldi<br>adószámmal rendelkező<br>partner | Belföldi vagy külföldi<br>adószám nélküli<br>természetes személyek | Külföldi áfaalanyok,<br>til belföldi vagy külföldi<br>adószám nélküli<br>szervezetek | Utalási partner 🗊<br>ccak utaláshoz használt<br>partner |
|-----------------------------------------------------|--------------------------------------------------------------------|--------------------------------------------------------------------------------------|---------------------------------------------------------|
| Partner neve<br>ALDI MAGYARORSZÁG HOLDING Kŕt.      | $\otimes$                                                          |                                                                                      |                                                         |
| Manuálisan adom meg a partner adatait 🔨             |                                                                    |                                                                                      |                                                         |
| Számlázási cím                                      |                                                                    |                                                                                      |                                                         |
| Ország                                              |                                                                    |                                                                                      |                                                         |
| Magyarország 🗸 🗸                                    |                                                                    |                                                                                      |                                                         |
|                                                     |                                                                    |                                                                                      |                                                         |
| 2051 Település Biatorbágy                           |                                                                    |                                                                                      |                                                         |
|                                                     |                                                                    |                                                                                      |                                                         |
| Közterület neve                                     | Közterület jellege                                                 |                                                                                      |                                                         |
| Mészárosok                                          | ( útja 🛛 🛞 )                                                       |                                                                                      |                                                         |
|                                                     |                                                                    |                                                                                      |                                                         |
| Házszám                                             | Lángrőház                                                          | Saint                                                                                | Aitá                                                    |
| L Coure                                             |                                                                    | Jaine                                                                                |                                                         |
|                                                     |                                                                    |                                                                                      |                                                         |
| Adáczám                                             |                                                                    |                                                                                      |                                                         |
| Auoszam                                             |                                                                    |                                                                                      |                                                         |
| Adószám                                             | Csoportazonosító szám                                              |                                                                                      |                                                         |
|                                                     |                                                                    |                                                                                      |                                                         |
|                                                     |                                                                    |                                                                                      |                                                         |
| F-mail címek                                        |                                                                    |                                                                                      |                                                         |
| - E-mail cím                                        |                                                                    |                                                                                      |                                                         |
|                                                     |                                                                    |                                                                                      |                                                         |
|                                                     |                                                                    |                                                                                      |                                                         |
| Bankszámlaszámok                                    |                                                                    |                                                                                      |                                                         |
| Belföldi Külföldi                                   |                                                                    |                                                                                      |                                                         |
|                                                     |                                                                    |                                                                                      |                                                         |
|                                                     | $\bigotimes$                                                       | $\odot$                                                                              |                                                         |
| Alapértelmezett 2222222-22222                       | 22-22222222 📋 💛 🔰 1111                                             | 1111-1111111-1111111 🛅 💛                                                             |                                                         |

90. ábra: Partner szerkesztő felület

## Partnervalidáció

A számlakiállítás során a belföldi adóalany és az egyéb partnertípusok adatai ellenőrzésre kerülhetnek az OPTEN, a NAV, illetve az EU-s VIES adatbázis lekérdezése útján.

### OPTEN validáció

Az OPTEN Informatikai Kft. egy állandóan frissülő cégadatbázist tart fenn, amely naprakész információkat szolgáltat a Magyarországon bejegyzett vállalkozások adatairól.

A partnertörzsben található partneradatok közül az alábbiak kerülnek összehasonlításra a rendszerrel:

- cégnév
- székhely
- adószám

Amennyiben eltérést találunk név vagy cím tekintetében, illetve a rögzített cég adószáma nem érvényes, vagy a cég ellen végrehajtási eljárás van folyamatban, akkor azt a 'Mentés' gombra kattintva megjelenítjük.

| Litéré | st találtunk az általad kiválasztott partner / szállí     | tó adataiban. Akarod frissíteni?                                 |  |
|--------|-----------------------------------------------------------|------------------------------------------------------------------|--|
|        | Jelenlegi adatok                                          | OPTEN adatok                                                     |  |
|        | Partner neve                                              | Partner neve                                                     |  |
|        | Teszt Kft.<br><b>Székhely</b><br>HU 2071 Páty Alma utca 8 | Teszt Kft.<br><b>Székhely</b><br>HU 2071 Páty Cseresznyés utca 8 |  |
|        |                                                           |                                                                  |  |

91. ábra: OPTEN figyelmeztetés

#### NAV validáció

NAV validáció csak akkor történik, ha OPTEN-ből nem jön vissza negatív információ. Az alábbi figyelmeztető üzenetek jelenhetnek meg ellenőrzést követően:

- Adószám nem érvényes (mind a 11 karakter ellenőrzésre kerül)
- Tagi / csoportos adószám nem megfelelő feltüntetése

• Cím eltérés (OPTEN ellenőrzésnél leírtak alapján)

| Partner ellenőrzés                      |  |
|-----------------------------------------|--|
| NAV alapján az adószám nem érvényes zs. |  |
| Rendben, folytatom                      |  |

92. ábra: NAV figyelmeztetés

## VIES validáció

A VIES (VAT Information Exchange System) az Európai Bizottság által működtetett keresőrendszer, amelynek segítségével ellenőrizni lehet az EU-s adószámok érvényességét. Ez a vizsgálat csak EU-s országbeli partner kiválasztásánál releváns.

## Partnerek exportálása

A 'Partnerek letöltése (XLS)' hivatkozásra kattintva letöltheted a cégedhez tárolt összes partnert egy Excel munkafüzetbe. Amennyiben a partnerekre exportálás előtt szűrést végeztél el, akkor csak a szűrt nézetben találhatóak kerülnek letöltésre.

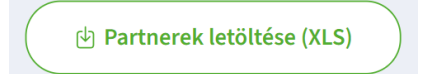

## Terméktörzs

A Terméktörzs felületen találhatók a számlakiállítás során, vagy közvetlenül a terméktörzsbe mentett tételeid.

| 🛱 Főoldal 🗦 Terméktörzs       |                  |                   |        |          |       |                   |                        |
|-------------------------------|------------------|-------------------|--------|----------|-------|-------------------|------------------------|
| Terméktörzs                   |                  |                   |        |          |       |                   |                        |
| + Új terméket veszek fel      |                  |                   |        |          |       | Terméknév         | Q<br>Részletes keresés |
| ↑ Tétel megnevezése           | O Nettó egységár | O Bruttó egységár | Deviza | Áfakulcs | M.e.  | Rögzítés dátuma   |                        |
| Alma<br>Cikkszám: 11231123 (j | 2 000            | 2 540             | HUF    | 27%      | Darab | 2025.05.12.11:16  | •                      |
| Körte                         | 100              | 127               | HUF    | 27%      | Darab | 2025.05.07. 13:21 | • 0                    |
|                               |                  |                   |        |          |       |                   |                        |

93. ábra: Terméklista

## Termékek rendezése, szűrése

A listanézetben szereplő oszlopokat a fejlécben található ikonok segítségével tudod rendezni, alapértelmezetten a termék-megnevezések abc sorrendben jelennek meg.

A gyorskeresővel terméknévre lehet keresni, a részletes keresőre kattintva pedig az alábbi adatokra:

- termék megnevezése
- cikkszám
- mennyiségi egység
- egységár
- deviza
- áfakulcs
- megjegyzés
- rögzítés dátuma

## Műveletek

## Új termék rögzítése a terméktörzsbe

Új terméket a bal felső sarokban lévő 'Új terméket veszek fel' gombra kattintva tudsz felvinni a terméktörzsbe. Miután a szükséges mezőket kitöltötted, a 'Felviszem a terméket' gombra kattintva tudod elmenteni. A terméktörzsben elmentett tételeket a számlakiállítás során a tételadatoknál szintén ki tudod választani a lenyíló listából.

| Termek megnevezese                                     | Cikkszám |  |
|--------------------------------------------------------|----------|--|
| Mennyiségi egység Áfakulcs Deviza<br>Darab ~ 27% ~ HUF | ~        |  |
| Nettó egységár Bruttó egységár                         |          |  |
| Megjegyzés                                             |          |  |

94. ábra: Új termék rögzítése

#### Meglévő teremék szerkesztése, törlése

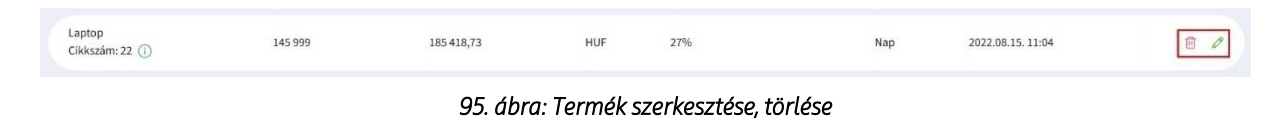

A terméklistában minden termék sorában jobboldalt található egy ceruza, amelyre kattintva megnyílik a szerkesztő felület a választott tétel adataival előtöltve. A változtatásokat a 'Módosítások mentése' gombbal tudod rögzíteni. Törölni a sor végén található kuka ikonra kattintva lehet.

| tétel                                                      | Cikkszám |     |
|------------------------------------------------------------|----------|-----|
| Mennyiségi egység<br>Darab V (27% V (HUF                   | ~        |     |
| Nettó egységár     Bruttó egységár       20 000     25 400 |          |     |
| Megjegyzés                                                 |          |     |
|                                                            |          | 0/1 |

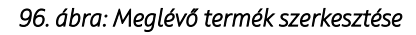

## POS

Ezen a menüponton érhetőek el a bankkártya elfogadó kereskedők napi elszámolásához kapcsolódó analitikái, jutalék elszámolási bizonylatai, illetve digitális kereskedői POS-bizonylatai.

A funkció használata olyan kereskedők számára elérhető, akiknél lehet kártyával fizetni (tehát rendelkeznek aktív Kártyaelfogadói Szerződéssel). A szolgáltatást továbbá olyan kereskedők is igénybe vehetik, akik nem az OTP Banknál vezetik a számlájukat.

A hozzáféréshez elsősorban szükséged lesz egy eBIZ-ben regisztrált és bankkártyaelfogadói szerződéssel rendelkező felhasználóra.

| 2 Manual and "I Dout fill                                                                                                    |                                                                                                    |  |
|----------------------------------------------------------------------------------------------------|----------------------------------------------------------------------------------------------------|--|
| o Kereskedol Portal                                                                                                    |                                                                                                    |  |
|                                                                                                    |                                                                                                    |  |
| Már rendelkezem kártyaelfogadói :                                                                                                    | zerződéssel                                                                                                    |  |
| e vagy a vállalkozás elsődleges kapcsolattartója?                                                                                                    |                                                                                                    |  |
| , kártyaelfogadói funkciók hozzáféréséhez az <b>elsődleges kapc</b> z<br>izárólag a kártyaelfogadói szerződésben megjelölt <b>általános k</b><br>ikeres, ha az e <b>BIZ-ben regisztrált email cím és mobiltelefon</b> :<br>negadottakkal.                                                                                                    | .olattartó hitelesítése szükséges. Elsődleges kapcsolattartó<br>iapcsolattartó, valamint az aláíró lehet. A Hitelesítés akkor<br>izám megegyezik a kártyaelfogadói szerződésben                                                                                           |  |
| ła a kért adatok a szerződéskötés óta változtak, úgy először az                                                                                                    | ok frissítése szükséges a K <mark>ártyaelfogadói adatlap</mark> - on.                                                                                                    |  |
| Hitelesítem az adataimat                                                                                                    |                                                                                                    |  |
| Nem Te vagy a vállalkozás elsődleges kapcsolattart                                                                                                    | ója?                                                                                                    |  |
| Unnkció eléréséhez az elsődleges kapcsolattartó hitelesítés<br>1812-be az általános kapcsolattartót és/vagy az aláírót, aki jo<br>10gy a kártyaelfogadói szerződésben szereplő email címet a                                                                                                    | : szükséges. Az alábbi link segítségével hívhatod meg az<br>gosult a hitelesítésre. Az email cím megadásakor ügyelj arra,<br>dd meg.                                                                                                    |  |
| Meghívom az elsődleges kapcsolattartót                                                                                                    |                                                                                                    |  |
|                                                                                                    |                                                                                                    |  |
|                                                                                                    |                                                                                                    |  |
|                                                                                                    |                                                                                                    |  |
|                                                                                                    |                                                                                                    |  |
| Még nem rendelkezem az OTP Bank                                                                                                    | mál kártyaelfogadói szerződéssel                                                                                                    |  |
| Még nem rendelkezem az OTP Banl<br>2017 Bank széles körű, személyre szabott kártyaelfogadói me                                                                                                    | cnál kártyaelfogadói szerződéssel<br>goldásokat kínál a vállalkozások vagy cégek számára.                                                                                                    |  |
| Még nem rendelkezem az OTP Banl<br>z OTP Bank széles körű, személyre szabott kártyaelfogadói me                                                                                                    | <b>cnál kártyaelfogadói szerződéssel</b><br>goldásokat kinál a vállalkozások vagy cégek számára.                                                                                                    |  |
| Még nem rendelkezem az OTP Banl<br>20 TP Bank széles körü, személyre szabott kártyaelfogadói me<br>Fizikai és online fizetési megoldások minden vállz                                                                                                    | <b>cnál kártyaelfogadói szerződéssel</b><br>goldásokat kínál a vállalkozások vegy cégek számára.<br>Ikozás számára.                                                                                                    |  |
| Még nem rendelkezem az OTP Banl<br>2 OTP Bank széles körü, személyre szabott kártyaelfogadói me<br>Fizikai és online fizetési megoldások minden vállz                                                                                                    | <b>cnál kártyaelfogadói szerződéssel</b><br>goldásokat kinál a vállalkozások vagy cégek számára.<br>lkozás számára.                                                                                                    |  |
| Még nem rendelkezem az OTP Bani     tx OTP Bank széles körü, személyre szabott kártyaelfogadói me     Image: Fizikai és online fizetési megoldások minden vállz     Image: Már online, bankfiók felkeresése nélkül megkötthe alatt.                                                                                                    | <b>cnál kártyaelfogadói szerződéssel</b><br>goldásokat kinál a vállalkozások vagy cégek számára.<br>Ikozás számára.<br>tő a kártyaelfogadói szerződés, mindössze néhány perc                                                                                              |  |
| Még nem rendelkezem az OTP Bani     Az OTP Bank széles körü, személyre szabott kártyaelfogadól me     ÉLÉE   Fizikai és online fizetési megoldások minden vállz     ÉLÉE   Már online, bankfiók felkeresése nélkül megköthe     LÉEE   Már online, bankfiók felkeresése nélkül megköthe     LÉEE   Már online, bankfiók felkeresése nélkül megköthe     LÉEE   Már online, bankfiók felkeresése nélkül megköthe     LÉEE   Már online, bankfiók felkeresése nélkül megköthe     LÉEE   Már online, bankfiók felkeresése nélkül megköthe     LÉEE   Már online, bankfiók felkeresése nélkül megköthe     LÉEE   Már online, bankfiók felkeresése nélkül megköthe     LÉEE   Már online, bankfiók felkeresése nélkül megköthe     LÉEE   Már online, bankfiók felkeresése nélkül megköthe     LÉEE   Már online, bankfiók felkeresése nélkül megköthe     LÉEE   Már online, bankfiók felkeresése nélkül megköthe     Már online, bankfiók felkeresése nélkül megköthe   Már online, bankfiók felkeresése nélkül megköthe | cnál kártyaelfogadói szerződéssel<br>goldásokat kínál a vállalkozások vegy cégek számára.<br>Ikozás számára.<br>tó a kártyaelfogadói szerződés, mindössze néhány perc<br>Sítést követően elérheted a <b>POS Kereskedői Portált</b> , ahol<br>olói dokumentumokhoz.        |  |
| Még nem rendelkezem az OTP Bank     tx OTP Bank széles körü, személyre szabott kártyaelfogadói me     two otr P Bank széles körü, személyre szabott kártyaelfogadói me     two otr P Bank széles körü, személyre szabott kártyaelfogadó a tigatáli szonline, bankflók felkeresése nélkül megköthe     two otr P Bank széles körü, személyre szabott kártyaelfogadó partnerünkként ebben a menüpontban a hitele     two szélesz a digitális POS-kereskedői bizonylatokhoz és elszám     terdekel                                                                                                    | <b>cnál kártyaelfogadói szerződéssel</b><br>goldásokat kinál a vállalkozások vagy cégek számára.<br>Ikozás számára.<br>16 a kártyaelfogadói szerződés, mindössze néhány perc<br>sítést követően elérheted a <b>POS Kereskedői Portált</b> , ahol<br>olói dokumentumokhoz. |  |

97. ábra: POS Kereskedői Portál

Amennyiben még nem rendelkezel OTP banknál Kártyaelfogadói Szerződéssel, az 'Érdekel' gombra kattintva ennek igényléséről bővebb információt találsz.

#### Vállalkozás hitelesítése

| Te vagy a vállalk                                                                               | as elsődleges kapcsolattartója?                                                                                                    |  |
|-------------------------------------------------------------------------------------------------|----------------------------------------------------------------------------------------------------|--|
| A kártyaelfogadói fu<br>kizárólag a kártyaelf<br>sikeres, ha az <b>eBIZ-t</b><br>megadottakkal. | ciók hozzáféréséhez az <b>elsődleges kapcsolattartó</b> hitelesítése szükséges. Elsődleges kapcsolattartó<br>adói szerződésben megjelölt <b>általános kapcsolattartó</b> , valamint az aláíró lehet. A Hitelesítés akkor<br><b>1 regisztrált email cím és mobiltelefonszám megegyezik a kártyaelfogadói szerződésben</b> |  |
| Ha a kért adatok a s                                                                            | ződéskötés óta változtak, úgy először azok frissítése szükséges a Kártyaelfogadói adatlap - on.                                                                                                    |  |
| Hitelesítem<br>Nem Te vagy a v<br>A funkció eléréséhez<br>eBIZ-be az általány                   | adataimat<br>alkozás elsődleges kapcsolattartója?<br>z elsődleges kapcsolattartó hitelesítése szükséges. Az alábbi link segítségével hívhatod meg az<br>acsolattartót és/vagv az aláírót. aki logosult a hitelesítésre. Az email cím megadásakor ügveli arra.                                                            |  |

98. ábra: Hitelesítési folyamat megkezdése

Ha a 'Már rendelkezem kártyaelfogadói szerződéssel' nevű csempénél a 'Hitelesítem az adataim' gombra kattintasz megnyílik a felület, ahol láthatóak lesznek a vállalkozásod adatai, amelyeket az eBIZ regisztráció során adtál meg.

| z eBIZ POS Kereskedői Portál használatál<br>Ifogadó szerződésen szereplő "Elsődlege | ioz hitelesíteni kell az adataidat. Ehhez ellenőriznünk kell, hogy a Bankká<br>kapcsolattartó" megegyezik-e az eBIZ-be regisztrált felhasználóval. | ártya |
|-------------------------------------------------------------------------------------|----------------------------------------------------------------------------------------------------|-------|
| Ellenőrizendő adatok                                                                |                                                                                                    |       |
| Cég: Teszt Kft.                                                                     |                                                                                                    |       |
| Adószám: 11111111-2-11                                                              |                                                                                                    |       |
| Kapcsolattartó: Demo Géza                                                           |                                                                                                    |       |
| Mobil: +36302222222                                                                 |                                                                                                    |       |
| E-mail: demogeza@tesztkft.hu                                                        |                                                                                                    |       |
| Elfogadom az OTP Bank Nyrt. Á                                                       | talános Szerződési Feltételeit                                                                                                    |       |

99. ábra: eBIZ regisztráció során megadott adatok hitelesítése

A 'Hitelesítem az adataimat' gombra kattintva a rendszer ezeket az adatokat összehasonlítja a Kártyaelfogadói Szerződésben megadott kapcsolattartói adatokkal. Egyezőség esetén, egy azonosítókódot tartalmazó SMS kerül kiküldésre a telefonszámodra és amennyiben azt sikeresen megadod, a hitelesítési folyamat le is zárul. Ekkor azonnal elérhetővé válik számodra a POS Kereskedői Portál funkciói.

## POS Kereskedői Portál funkciók

## Elszámolói dokumentumok

Ezen a menüponton találod a kártyaelfogadáshoz kapcsolódó elszámolói dokumentumokat.

| OS Kereskedői Po        | rtál                         |                  |                  | Szerződés: 139341 |
|-------------------------|------------------------------|------------------|------------------|-------------------|
| Elszámolói dokumentumok | Bizonylatok Záróbizonylatok  | Beállítások      |                  |                   |
| Összes V                | Ettöl Eddig 2024.06.16 2024. | 07.16. 💾 Keresés |                  |                   |
| Típus                   |                              | Kereskedői kód   | Dokumentum kelte |                   |
| Analitika               |                              | 139341           | 2024. 07. 08.    | ę                 |
| Összesítő               |                              | 139341           | 2024. 07. 08.    | ę                 |
| Jutalék elszámolás      |                              | 139341           | 2024. 07. 08.    | ¢                 |

100. ábra: Elszámolói dokumentum lista

A 'Típus' legördülő menüben az alábbi dokumentumtípusokat választhatod ki:

- Analitika
- Összesítő
- Jutalék elszámolás
- Reklamációs tételek listája
- POS bérleti díj kimutatás
- Levél negatív egyenlegről
- Kártyaelfogadói lista

A dátumválasztóval pedig egy tetszőleges időszakra szűrhetsz. A dokumentumokra 2023.01.01-ig visszamenőleg lehet keresni legfeljebb 1 hónapos időszakkal. Az 'Összes' kiválasztásával megjelenik a teljes elszámolói dokumentumlista az általad kiválasztott időszakban a dokumentum típus felsorolással és a dokumentum kelt megjelöléssel.

Postai küldés esetén csak az 'Összes' típus kiválasztásával tudsz majd keresni. Ha emailen keresztül küldik ki a dokumentumokat, jellemzően az email küldés napja végén már keresés után meg fog jelenni az eBIZ-ben mindig azzal a nappal, amikor az állomány előállt.

## Dokumentumok letöltése

A kívánt dokumentum letöltésére a letöltendő dokumentum mellett található letöltés ikonra kattintva van lehetőséged. Amennyiben a kártyaelfogadói szolgáltatás során kötött szerződéses dokumentumokban (Kártyaelfogadói Szerződésben):

- a) Posta analitika megküldésre szerződtél a Bankkal, akkor minden elszámolói dokumentum egy PDF fájlban fog megjelenni a felületen a "Kártyaelfogadói lista" elnevezéssel. A PDF dokumentum tartalmaz minden elszámolói dokumentumot, melyek külön-külön letöltésére nincs lehetőség.
- b) **Email-es analitika megküldésére** szerződtél a Bankkal, akkor minden elszámolói dokumentum külön-külön sorban fog megjelenni a felületen.

A Kártyaelfogadói Szerződésen két féle email-es analitika formátum közül választhatsz:

- i. CSV formátum: CSV formátum esetén az analitika winzip programmal tömörítve fogod majd tudni letölteni a fájlt
- PDF formátum: PDF formátum esetén pedig sima PDF formátumban tudod majd letölteni a dokumentumot

## Bizonylatok

A bizonylatok menüpont alatt látható a digitális bizonylatképes üzletedhez tartozó összes tranzakció, amelyek 24 hónapig lesznek elérhetőek számodra a rendszerben.

| OS Kereskedői Portál     |             |                 |                      |              | Szerződés: 01010 |                         |                                   |
|--------------------------|-------------|-----------------|----------------------|--------------|------------------|-------------------------|-----------------------------------|
| Elszámolói dokumentumok  | Bizor       | nylatok Zárób   | izonylatok           | Beállítások  |                  |                         |                                   |
|                          |             |                 |                      |              |                  | Ös                      | izeg<br>Részletes keresés(2) Törk |
| Üzlethelyiség            | Terminal ID | Kártyaszám      | TR dátum             | Engedélyszám | Összeg           | Bizonylat típusa        | Státusz                           |
| Teszt Üzlethelyiség<br>4 | tid00002    | 0111            | 2024.01.31.<br>06:34 | 87654321     | 407,63 EUR       | Vodafone eladás         | Sikeres                           |
| Teszt Üzlethelyiség<br>4 | tid00002    | ***********0111 | 2024.01.31.<br>06:34 | 87654321     | 407,63 EUR       | Vodafone eladás         | Sikeres                           |
| Teszt Üzlethelyiség<br>4 | tid00002    | **********1010  | 2024.01.28.<br>05:22 | 23456789     | 183,53 EUR       | Telefonszámla befizetés | Sikeres                           |
| Teszt Üzlethelyiség<br>4 | tid00002    | **********1010  | 2024.01.28.<br>05:22 | 23456789     | 183,53 EUR       | Telefonszámla befizetés | Sikeres                           |
| Teszt Üzlethelyiség<br>4 | tid00002    | ***********1100 | 2024.01.27.<br>02:09 | 12345678     | 92 HUF           | Telefonszámla befizetés | Sikeres                           |
| Teszt Üzlethelyiség<br>4 | tid00002    | 1100            | 2024.01.27.<br>02:09 | 12345678     | 92 HUF           | Telefonszámla befizetés | Sikeres                           |
| Teszt Üzlethelyiség<br>4 | tid00002    | 1100            | 2024.01.26.          | 24681012     | 267 HUF          | Sztornó                 | Sikeres                           |

101. ábra: Tranzakció lista

Addig viszont a nap 24 órájában bármikor hozzáférhetsz, a részletes keresővel pedig könnyedén tudsz keresni az alábbi paraméterek segítségével:

- Üzlethelyiség
- Terminal ID
- Engedélyszám
- Státusz
- Bizonylat típus
- Összeg
- Időszak

A tranzakcióra kattintva megjelenik a bizonylat olvasható formában, melyet a "Letöltés" gomb segítségével letölthetsz.

| Bizonylat ı | részletek           |                            | × |
|-------------|---------------------|----------------------------|---|
|             |                     |                            |   |
|             |                     |                            |   |
|             | - 2                 | 00% +                      |   |
|             | 1.07                |                            |   |
|             | SZÉKBÁNYA É         | RDI UTCA 10                |   |
|             | TERMINAL ID:        | 500002                     |   |
|             | ELSZÁMOLÓ/ACQUIRER: | OTP Bank                   |   |
|             | KÁRTYA/CARD:        | Diners Club / Carte        |   |
|             | *******             | stendard                   |   |
|             | 24/01/31 06:34      | Cr. Téchné Longvel Chellie | _ |
|             | ENG.SZ./AUTH:       | 88876113                   | _ |
|             | AID:                | Vx7032729840               |   |
|             | VÁLASZ/RESP:        | Elfogadva                  |   |
|             | CHIP                | MOBILE DEVICE              |   |
|             | SZÉP SZÁLLÁSHELY    |                            |   |
|             | ELADÁS              | - SALE                     | _ |
|             | ÖSSZEG/AMOUNT:      | 407.63 EUR                 |   |
|             | HIVATKOZÁS:         | 8                          | _ |
|             | 1.0151-             | 1.000                      | _ |
|             | TELEFONSZÁM         | ME \$22 (156) #2240        |   |
|             | BIZ. SZÁM:          | TORA SCHOOL &              |   |
|             | TRANZ AZON.:        | 0.9997 15-706              |   |
|             |                     |                            | - |
|             |                     |                            |   |
|             |                     |                            |   |
|             |                     |                            |   |
|             | the second second   |                            |   |

102. ábra: Bizonylat megjelenítés

| 🛱 Főoldal > POS Kereskedői Portá  | il > Záróbizonylatok  | (               |                      |                                    |
|-----------------------------------|-----------------------|-----------------|----------------------|------------------------------------|
| POS Kereskedői Po                 | Szerződés: 123456 🗸 🗸 |                 |                      |                                    |
| Elszámolói dokumentumok           | Bizonylatok           | Záróbizonylatok | Beállítások          |                                    |
|                                   |                       |                 | (                    | Terminal ID Q<br>Részletes keresés |
| Üzlethelyiség                     |                       | Terminal ID     | Zárás dátum          |                                    |
| Teszt_XXY_UZL2<br>XXYZ12345672134 |                       | PMA00003        | 2024.11.13.<br>07:47 |                                    |
| Teszt_XXY_UZL2<br>XXYZ12345672134 |                       | PMA00003        | 2024.11.12.<br>15:27 |                                    |
| Teszt_XXY_UZL2<br>XXYZ12345672134 |                       | PMA00003        | 2024.11.12.<br>15:24 |                                    |
| Teszt_XXY_UZL2<br>XXYZ12345672134 |                       | PMA00003        | 2024.11.12.<br>15:22 |                                    |
| Teszt_XXY_UZL2<br>XXYZ12345672134 |                       | PMA00003        | 2024.11.12.<br>15:21 |                                    |

#### Záróbizonylatok

#### 103. ábra: Záróbizonylatok

Az üzletedhez tartozó összes záróbizonylat egy listában jelenik meg hasonlóan, mint a bizonylatoknál. A listából kiválasztva a dokumentumokat olvasható formában megtekintheted, illetve le is töltheted.

#### Beállítások

Ennél a menüpontnál tudod a megjelenő üzleteid digitális bizonylatképességét beállítani.

| OS Kereskedői Po           | ortál                              |                                                                | Szerződés: 123456 🗸 🗸 |
|----------------------------|------------------------------------|----------------------------------------------------------------|-----------------------|
| Elszámolói dokumentumok    | Bizonylatok Zárół                  | pizonylatok Beállítások                                        |                       |
| Ebben a menüpontban állítł | nató be a digitális kereskedői POS | pizonylat. A szolgáltatás jelenleg <b>Android</b> terminálokon | elérhető.             |
| Kód                        | Üzlet                              | Cím                                                            | Bizonylat típus       |
| TESZT20240101              | Teszter Uzlet 230628               | 2100 GÖDÖLLÖ, Almafa utca 4                                    | Digitális             |
| XYZZ50101101011            | Teszter_MCC_UZL2                   | 2100 GÖDÖLLŐ, Jogar utca 17                                    | Papír                 |
|                            |                                    |                                                                |                       |
|                            |                                    |                                                                |                       |

104. ábra: Üzletek

A lista egyik elemére kattintva a felugró ablakban láthatod az adott üzletedhez tartozó terminálokat, azok státuszát, e-bizonylat képességüket.

| IS      | TESZT201023456<br>2100 GÖDÖLLŐ, Jogar | 578<br>utca 17                                                            |                      | irty |
|---------|---------------------------------------|---------------------------------------------------------------------------|----------------------|------|
| )<br>Sk | Amennyiben mir<br>kiállítani, az üzle | iden terminál képes elektronikus b<br>t átállítható e-bizonylat alapú műk | zonylatot<br>Gdésre. | S    |
| n       | Terminal ID                           | Státusz                                                                   | E-bizonylat képes    |      |
| L       | XX123456                              | 0                                                                         | lgen                 | ŋ    |
| 28      | XX123457                              | 0                                                                         | lgen                 | ál   |
| )1      | XXX00001                              | 0                                                                         | Igen                 |      |
|         | XXX00002                              | 0                                                                         | Igen                 |      |
|         |                                       | Bezź                                                                      | r                    |      |

105. ábra: Digitális bizonylatképesség beállítás

A felső sávban található "E-bizonylat beállítása" gombbal aktiválhatod a digitális bizonylatképességet. Ha később vissza szeretnél térni a papíralapú bizonyaltok nyomtatásához, ugyancsak a felső sávban lévő "Papír bizonylat beállítása" gombra kattintva teheted meg. A beállításod csak a következő naptári napon fog érvénybe lépni.

# Ábrajegyzék

| 1. ábra: Regisztrációs felület                          | 6  |
|---------------------------------------------------------|----|
| 2. ábra: Vállalkozás hozzáadás                          | 7  |
| 3. ábra: Cégnév megadása                                | 7  |
| 4. ábra: Bankkapcsolat hozzáadása                       | 8  |
| 5. ábra: Függőben lévő cég                              | 9  |
| 6. ábra: NAV adatszolgáltatás beállítása                | 10 |
| 7. ábra: Bejelentkezési felület                         | 11 |
| 8. ábra: SMS kód megadásának felülete                   | 12 |
| 9. ábra: eBIZ főoldal                                   | 13 |
| 10. ábra: Bevételek idősoros alakulása                  | 14 |
| 11. ábra: Kintlévőségek alakulása                       | 15 |
| 12. ábra: Céglista lenyíló                              | 16 |
| 13. ábra: Menü felosztás                                | 16 |
| 14. ábra: Felhasználói beállítások                      | 17 |
| 15. ábra: Felhasználói adatok szerkesztése              | 17 |
| 16. ábra: SMS kódos megerősítés email cím módosításnál  | 18 |
| 17. ábra: Telefonszám módosításhoz kiküldött email      | 18 |
| 18. ábra: Téma beállítás                                | 19 |
| 19. ábra: Céges beállítások                             | 19 |
| 20. ábra: Cégadatok szerkesztése                        | 20 |
| 21. ábra: Számla alapértelmezett adatainak szerkesztése | 21 |
| 22. ábra: Új számlatömb létrehozása                     | 22 |
| 23. ábra: Számlatömb adatainak megadása                 | 22 |
| 24. ábra: Egyéb számlázási beállítások                  | 23 |
| 25. ábra: OTP-s és Egyéb bankszámlák                    | 24 |
| 26. ábra: Beállított NAV kapcsolat                      | 25 |
| 27. ábra: Felhasználó lista                             | 25 |
| 28. ábra: Meghívó érvényessége                          | 26 |
| 29. ábra: Felhasználói jogosultság szerkesztés          | 27 |
| 30. ábra: Választható előfizetési csomagok              | 28 |
| 31. ábra: Integrációk                                   | 28 |
| 32. ábra: Simple kapcsolat beállítás                    | 29 |
| 33. ábra: Sikeres Simple kapcsolat                      |    |
| 34. ábra: API kulcs generálás                           | 31 |
| 35. ábra: Generált API kulcsok                          |    |
| 36. ábra: API kulcs letiltás                            |    |
| 37. ábra: Menüsáv                                       |    |
| 38. ábra: Új számla kiállítása                          |    |
| 39. ábra: Partnerkategória kiválasztása                 | 34 |
| 40. ábra: Számla adatai                                 |    |
| 41. ábra: Tétel adatok                                  | 37 |
| 42. ábra: Adattörlő kód tételhez rendelés               |    |
| 43. ábra: Betétdíjas tételnek jelölés                   |    |

| 44. ábra: Számlaszintű megjegyzés beviteli mező  |    |
|--------------------------------------------------|----|
| 45. ábra: Számlatípusok                          | 41 |
| 46. ábra: eBIZ - eBIZ küldés                     |    |
| 47. ábra: Számlaküldő felület                    |    |
| 48. ábra: Számla küldésének teljes története     |    |
| 49. ábra: Fizetési emlékeztető                   |    |
| 50. ábra: Kimenő számla feltöltése               | 46 |
| 51. ábra: Számlaműveletek                        | 47 |
| 52. ábra: Bejövő számla feltöltése               |    |
| 53. ábra: Számla költségtípusai                  |    |
| 54. ábra: Számla befogadás módjai                |    |
| 55. ábra: Bejövő számla adatai                   | 51 |
| 56. ábra: Beérkező fiók                          |    |
| 57. ábra: Számla érkeztetése beérkező fiókból    |    |
| 58. ábra: Számla letöltése, nyomtatása           |    |
| 59. ábra: Kimenő számlalista nézet               | 54 |
| 60. ábra: Könyvelői export                       |    |
| 61. ábra: Export fájl letöltés                   |    |
| 62. ábra: Exportjaim menüpont                    |    |
| 63. ábra: Export csomagok                        |    |
| 64. ábra: Számla részletes kereső                |    |
| 65. ábra: Számlalista műveletek                  |    |
| 66. ábra: NAV státusz megjelenítés               |    |
| 67. ábra: Számla fizetettségi státusz            |    |
| 68. ábra: Összepontozás típusai                  | 60 |
| 69. ábra: Tranzakciós kártyák                    | 61 |
| 70. ábra: Más bankszámlával történő kiegyenlítés | 61 |
| 71. ábra: Egyéb módon történő kiegyenlítés       |    |
| 72. ábra: Összepontozás törlése                  |    |
| 73. ábra: Utalandó tételek                       |    |
| 74. ábra: Utalandó tétel lista                   | 64 |
| 75. ábra: Utalandó tétel létrehozás              | 65 |
| 76. ábra: Tömeges utalás létrehozás              |    |
| 77. ábra: Tételek utalási csomagba helyezése     |    |
| 78. ábra: Összeállított utalási csomag           |    |
| 79. ábra: Véglegesített utalási csomag           |    |
| 80. ábra: Sikeres utalás                         |    |
| 81. ábra: Sikertelen utalás                      |    |
| 82. ábra: Fedezethiányos utalás                  | 69 |
| 83. ábra: Utalandó tételek közé helyezett tétel  | 70 |
| 84. ábra: Folyamatban lévő utalás                | 70 |
| 85. ábra: Számlatörténet lista                   | 71 |
| 86. ábra: Bankszámlakivonatok                    | 71 |
| 87. ábra: Partner lista                          | 72 |

| 88. ábra: Új partner rögzítése                                 | 73 |
|----------------------------------------------------------------|----|
| 89. ábra: Partner szerkesztése és törlése                      | 74 |
| 90. ábra: Partner szerkesztő felület                           | 74 |
| 91. ábra: OPTEN figyelmeztetés                                 | 75 |
| 92. ábra: NAV figyelmeztetés                                   | 76 |
| 93. ábra: Terméklista                                          | 77 |
| 94. ábra: Új termék rögzítése                                  | 78 |
| 95. ábra: Termék szerkesztése, törlése                         | 78 |
| 96. ábra: Meglévő termék szerkesztése                          | 79 |
| 97. ábra: POS Kereskedői Portál                                | 80 |
| 98. ábra: Hitelesítési folyamat megkezdése                     | 81 |
| 99. ábra: eBIZ regisztráció során megadott adatok hitelesítése | 81 |
| 100. ábra: Elszámolói dokumentum lista                         | 82 |
| 101. ábra: Tranzakció lista                                    | 84 |
| 102. ábra: Bizonylat megjelenítés                              | 85 |
| 103. ábra: Záróbizonylatok                                     | 85 |
| 104. ábra: Üzletek                                             | 86 |
| 105. ábra: Digitális bizonylatképesség beállítás               | 86 |